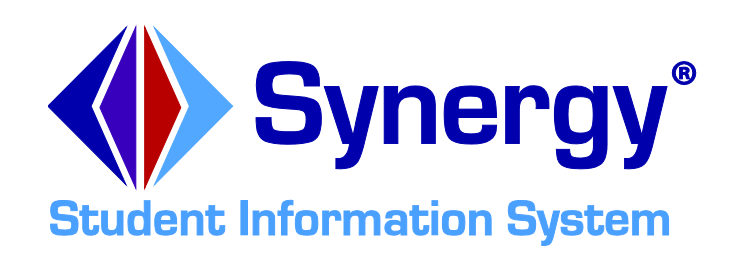

# **Synergy<sup>®</sup> SIS** TeacherVUE Administrator Guide

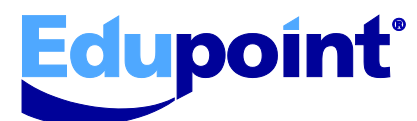

Edupoint Educational Systems, LLC 1955 South Val Vista Road, Ste 210 Mesa, AZ 85204 Phone (877) 899-9111 Fax (800) 338-7646

#### Seventh Revision, April 2014

This edition applies to Synergy<sup>®</sup> SIS software and all subsequent releases and modifications until indicated with new editions or revisions.

The Edupoint Synergy Student Information System (SIS) software and any form of supporting documentation are proprietary and confidential. Unauthorized reproduction or distribution of the software and any form of supporting documentation is strictly prohibited and may result in severe civil and criminal penalties.

Information in this document is provided in connection with Edupoint Educational Systems products. No license to any intellectual property rights is granted by this document.

The screens, procedural steps, and sample reports in this manual may be slightly different from the actual software due to modifications in the software based on state requirements and/or school district customization.

The data in this document may include the names of individuals, schools, school districts, companies, brands, and products. Any similarities to actual names and data are entirely coincidental.

Synergy and Edupoint are registered trademarks of Edupoint Educational Systems, LLC. TeacherVUE, StudentVUE, and ParentVUE are trademarks of Edupoint Educational Systems, LLC. \* Other names and brands may be claimed as the property of others. Copyright 2014, Edupoint Educational Systems, LLC. All rights reserved.

# TABLE OF CONTENTS

| CHAPTER ONE: INTRODUCTION                       | 7        |
|-------------------------------------------------|----------|
| Overview                                        | 8        |
| Implementation Considerations                   | 8        |
| Before Starting                                 | 10       |
| CHAPTER TWO: TEACHERVUE GROUPS & ACCOUNTS       | 11       |
| Setting up a TeacherVUE Report Account          | 12       |
| Creating Staff and User Records                 | 12       |
| Setting User Access                             | 15<br>16 |
| Setting Report Defaults                         | 17       |
| Adding TeacherVUE Access to User Groups         | 18       |
| Using Default TeacherVUE Report Settings        | 18       |
| Adding Screens to TeacherVUE                    | 19       |
| Setting User Groups Login Preferences           |          |
| Setting User Group as TeacherVUE Administrators |          |
| Enabling Access to the TeacherVUE Mobile App    | 23       |
| CHAPTER THREE: GENERAL CONFIGURATION            | 24       |
| Designating a Process Server                    | 25       |
| Configuring Attendance                          |          |
| Configuring Historical Days                     |          |
| Configuring Future Days                         | 27       |
| Selecting Absence Reasons                       | 20<br>29 |
| Setting Up Grading                              |          |
| Allowing Grades to be Modified in TeacherVUE    | 31       |
| Enabling Free Form Comments in TeacherVUE       | 32       |
| Configuring Grading Security in TeacherVUE      | 33       |
| Creating a Test Analysis Group                  |          |
| Adding Parts to a Test Group                    | 35       |
| Adding Test Parts                               | 35       |
| Enabling Lunch Counts                           | 36       |
| Showing All Parent Information                  | 37<br>38 |
|                                                 | 30       |
| Enchling Empile to Students and Devents         |          |
| Allowing Notes About Students                   | 40<br>41 |
| Reporting Discipline Incidents                  | 42       |

| Enabling Incident Referrals       43         Enabling Staff Members to Enter Referrals       44         Designate Staff Member to Receive Referrals       45         Documenting Parent Conference       46         CHAPTER FIVE:       SUBSTITUTE TEACHERS       48         Setting up a Substitute Teacher Account       49         Creating Staff and User Records       49         Setting User Access       51         Setting User Focus       52         Enabling Substitute Teacher Processing       53         Generating Individual Substitute Passwords       54         Generating A Common Substitute Password       55         Printing Substitute Slips       56         CHAPTER SIX:       SPECIAL ED RELATED FEATURES       58         Giving Access to the Student IEP       59       59         Enabling Request for Assistance       60       60         CHAPTER SEVEN:       SECURITY       62         Setting Security for Individual Sections       64       64         Setting Security for Additional Staff       65       65         Securing TeacherVUE Screen in PAD Security       66       0         Using Security Definition for TeacherVUE       67       67 | Including District Discipline in TeacherVUE | 42 |
|----------------------------------------------------------------------------------------------------|---------------------------------------------|----|
| Enabling Staff Members to Enter Referrals       44         Designate Staff Member to Receive Referrals       45         Documenting Parent Conference       46         CHAPTER FIVE:       SUBSTITUTE TEACHERS       48         Setting up a Substitute Teacher Account       49         Creating Staff and User Records       49         Setting User Access       51         Setting User Focus       52         Enabling Substitute Teacher Processing       53         Generating Individual Substitute Passwords       54         Generating A Common Substitute Password       55         Printing Substitute Slips       56         CHAPTER SIX:       SPECIAL ED RELATED FEATURES         Giving Access to the Student IEP       59         Enabling Request for Assistance       60         CHAPTER SEVEN:       SECURITY         G2       Setting Grading & Attendance Security       63         Setting Security for Individual Sections       64         Setting Security for Additional Staff       65         Securing Teacher/UE Screen in PAD Security       67         INDEX       69                                                                                        | Enabling Incident Referrals                 | 43 |
| Designate Staff Member to Receive Referrals       45         Documenting Parent Conference       46         CHAPTER FIVE:       SUBSTITUTE TEACHERS       48         Setting up a Substitute Teacher Account       49         Creating Staff and User Records       49         Setting User Access       51         Setting User Focus       52         Enabling Substitute Teacher Processing       53         Generating Individual Substitute Passwords       54         Generating A Common Substitute Password       55         Printing Substitute Slips       56         CHAPTER SIX:       SPECIAL ED RELATED FEATURES       58         Giving Access to the Student IEP       59       59         Enabling Request for Assistance       60       60         CHAPTER SEVEN:       SECURITY       62         Setting Grading & Attendance Security       63       64         Setting Security for Individual Sections       64         Setting Security for Additional Staff       65         Securing Teacher/VE Screen in PAD Security       67         INDEX       Definition for Teacher/VE       67                                                                               | Enabling Staff Members to Enter Referrals   | 44 |
| Documenting Parent Conference       46         CHAPTER FIVE:       SUBSTITUTE TEACHERS       48         Setting up a Substitute Teacher Account       49         Creating Staff and User Records       49         Setting User Access       51         Setting User Focus       52         Enabling Substitute Teacher Processing       53         Generating Individual Substitute Passwords       54         Generating A Common Substitute Password       55         Printing Substitute Slips       56         CHAPTER SIX:       SPECIAL ED RELATED FEATURES       58         Giving Access to the Student IEP       59       59         Enabling Request for Assistance       60       60         CHAPTER SEVEN:       SECURITY       62         Setting Grading & Attendance Security       63         Setting Security for Individual Sections       64         Setting Security for Additional Staff       65         Securing TeacherVUE Screen in PAD Security       66         Using Security Definition for TeacherVUE       67         INDEX       69                                                                                                    | Designate Staff Member to Receive Referrals | 45 |
| CHAPTER FIVE:       SUBSTITUTE TEACHERS       48         Setting up a Substitute Teacher Account       49         Creating Staff and User Records       49         Setting User Access       51         Setting User Focus       52         Enabling Substitute Teacher Processing       53         Generating Individual Substitute Passwords       54         Generating A Common Substitute Password       55         Printing Substitute Slips       56         CHAPTER SIX:       SPECIAL ED RELATED FEATURES       58         Giving Access to the Student IEP       59         Enabling Request for Assistance       60         CHAPTER SEVEN:       SECURITY       62         Setting Grading & Attendance Security       63         Setting Security for Individual Sections       64         Setting Security for Additional Staff       65         Securing TeacherVUE Screen in PAD Security       66         Using Security Definition for TeacherVUE       67         INDEX       69                                                                                                    | Documenting Parent Conference               | 46 |
| Setting up a Substitute Teacher Account       49         Creating Staff and User Records       49         Setting User Access       51         Setting User Focus       52         Enabling Substitute Teacher Processing       53         Generating Individual Substitute Passwords       54         Generating A Common Substitute Password       55         Printing Substitute Slips       56         CHAPTER SIX:       SPECIAL ED RELATED FEATURES       58         Giving Access to the Student IEP       59         Enabling Request for Assistance       60         CHAPTER SEVEN:       SECURITY       62         Setting Grading & Attendance Security       63         Setting Security for Individual Sections       64         Setting Security for Additional Staff       65         Securing TeacherVUE Screen in PAD Security       66         Using Security Definition for TeacherVUE       67                                                                                                    | CHAPTER FIVE: SUBSTITUTE TEACHERS           |    |
| Creating Staff and User Records       49         Setting User Access       51         Setting User Focus       52         Enabling Substitute Teacher Processing       53         Generating Individual Substitute Passwords       54         Generating A Common Substitute Password       55         Printing Substitute Slips       56         CHAPTER SIX:       SPECIAL ED RELATED FEATURES       58         Giving Access to the Student IEP       59         Enabling Request for Assistance       60         CHAPTER SEVEN:       SECURITY       62         Setting Grading & Attendance Security       63         Setting Security for Individual Sections       64         Setting Security for Additional Staff       65         Securing TeacherVUE Screen in PAD Security       67         INDEX       69                                                                                                    | Setting up a Substitute Teacher Account     |    |
| Setting User Access       51         Setting User Focus       52         Enabling Substitute Teacher Processing       53         Generating Individual Substitute Passwords       54         Generating A Common Substitute Password       55         Printing Substitute Slips       56         CHAPTER SIX:       SPECIAL ED RELATED FEATURES       58         Giving Access to the Student IEP       59         Enabling Request for Assistance       60         CHAPTER SEVEN:       SECURITY       62         Setting Grading & Attendance Security       63         Setting Security for Individual Sections       64         Setting Security for Additional Staff       65         Securing TeacherVUE Screen in PAD Security       66         Using Security Definition for TeacherVUE       67         INDEX       69                                                                                                    | Creating Staff and User Records             | 49 |
| Setting User Focus       52         Enabling Substitute Teacher Processing       53         Generating Individual Substitute Passwords       54         Generating A Common Substitute Password       55         Printing Substitute Slips       56         CHAPTER SIX: SPECIAL ED RELATED FEATURES       58         Giving Access to the Student IEP       59         Enabling Request for Assistance       60         CHAPTER SEVEN: SECURITY       62         Setting Grading & Attendance Security       63         Setting Security for Individual Staff       65         Securing Teacher/UE Screen in PAD Security       66         Using Security Definition for Teacher/UE       67         INDEX       69                                                                                                    | Setting User Access                         | 51 |
| Enabling Substitute Teacher Processing       53         Generating Individual Substitute Passwords       54         Generating A Common Substitute Password       55         Printing Substitute Slips       56         CHAPTER SIX: SPECIAL ED RELATED FEATURES       58         Giving Access to the Student IEP       59         Enabling Request for Assistance       60         CHAPTER SEVEN: SECURITY       62         Setting Grading & Attendance Security       63         Setting Security for Individual Sections       64         Setting Security for Additional Staff       65         Securing TeacherVUE Screen in PAD Security       66         Using Security Definition for TeacherVUE       67                                                                                                    | Setting User Focus                          | 52 |
| Generating Individual Substitute Passwords       54         Generating A Common Substitute Password       55         Printing Substitute Slips       56         CHAPTER SIX:       SPECIAL ED RELATED FEATURES       58         Giving Access to the Student IEP       59         Enabling Request for Assistance       60         CHAPTER SEVEN:       SECURITY       62         Setting Grading & Attendance Security       63         Setting Security for Individual Sections       64         Setting Security for Additional Staff       65         Securing TeacherVUE Screen in PAD Security       66         Using Security Definition for TeacherVUE       67                                                                                                    | Enabling Substitute Teacher Processing      | 53 |
| Generating A Common Substitute Password       55         Printing Substitute Slips       56         CHAPTER SIX:       SPECIAL ED RELATED FEATURES       58         Giving Access to the Student IEP       59         Enabling Request for Assistance       60         CHAPTER SEVEN:       SECURITY       62         Setting Grading & Attendance Security       63         Setting Security for Individual Sections       64         Setting Security for Additional Staff       65         Securing TeacherVUE Screen in PAD Security       66         Using Security Definition for TeacherVUE       67                                                                                                    | Generating Individual Substitute Passwords  | 54 |
| Printing Substitute Slips                                                                                                    | Generating A Common Substitute Password     | 55 |
| CHAPTER SIX:       SPECIAL ED RELATED FEATURES       58         Giving Access to the Student IEP       59         Enabling Request for Assistance       60         CHAPTER SEVEN:       SECURITY         Setting Grading & Attendance Security       63         Setting Security for Individual Sections       64         Setting Security for Additional Staff       65         Securing TeacherVUE Screen in PAD Security       66         Using Security Definition for TeacherVUE       67                                                                                                    | Printing Substitute Slips                   | 56 |
| Giving Access to the Student IEP                                                                                                    | CHAPTER SIX: SPECIAL ED RELATED FEATURES    |    |
| Enabling Request for Assistance       60         CHAPTER SEVEN:       Security         Setting Grading & Attendance Security       63         Setting Security for Individual Sections       64         Setting Security for Additional Staff       65         Securing TeacherVUE Screen in PAD Security       66         Using Security Definition for TeacherVUE       67                                                                                                    | Giving Access to the Student IEP            | 59 |
| CHAPTER SEVEN:       Security       62         Setting Grading & Attendance Security       63         Setting Security for Individual Sections       64         Setting Security for Additional Staff       65         Securing TeacherVUE Screen in PAD Security       66         Using Security Definition for TeacherVUE       67         NDEX       69                                                                                                    | Enabling Request for Assistance             | 60 |
| CHAPTER SEVEN:       SECURITY                                                                                                    |                                             | 00 |
| Setting Grading & Attendance Security                                                                                                    | CHAPTER SEVEN: SECURITY                     |    |
| Setting Security for Individual Sections                                                                                                    | Setting Grading & Attendance Security       | 63 |
| Setting Security for Additional Staff                                                                                                    | Setting Security for Individual Sections    | 64 |
| Securing TeacherVUE Screen in PAD Security                                                                                                    | Setting Security for Additional Staff       | 65 |
| Using Security Definition for TeacherVUE                                                                                                    | Securing TeacherVUE Screen in PAD Security  | 66 |
| INDEX                                                                                                    | Using Security Definition for TeacherVUE    | 67 |
|                                                                                                    | hiday                                       |    |

# **ABOUT THIS MANUAL**

Edupoint Educational Systems develops software with multiple release dates. The documentation is released in multiple volumes to meet this commitment.

The table below lists the release date, software version, documentation volume number, and the content included in each volume of documentation to date.

| Date           | Volume | Edition | Revision | Content                                                                                                  |
|----------------|--------|---------|----------|----------------------------------------------------------------------------------------------------|
| June 2009      | 1      | 1       | 1        | Initial release of this document                                                                         |
| March 2010     | 1      | 1       | 2        | Updated to include changes from<br>the November 2009 release and the<br>February and March 2010 patches. |
| June 2011      | 1      | 1       | 3        | Updated to include changes from the June 2011 release                                                    |
| May 2013       | 1      | 1       | 4        | Updated to the 8.0 release                                                                               |
| June 2013      | 1      | 1       | 5        | Updated for issue #29530 – 8.0.2.0                                                                       |
| September 2013 | 1      | 1       | 6        | Updated to 8.0.4.0                                                                                       |
| April 2014     | 1      | 1       | 7        | Updated to 9.0.0.0                                                                                       |

#### **Software and Document History**

### **CONVENTIONS USED IN THIS MANUAL**

Bold TextBold Text - Indicates a button or menu or other text on the screen to<br/>click, or text to type.Image: Solid TextTip – Suggests advanced techniques or alternative ways of<br/>approaching the subject.Image: Solid TextNote – Provides additional information or expands on the topic at<br/>hand.Image: Solid TextReference – Refers to another source of information, such as<br/>another manual or websiteImage: Solid TextCaution – Warns of potential problems. Take special care when<br/>reading these sections.

### **BEFORE YOU BEGIN**

Before installing any of the Edupoint family of software products, please be sure to review the system requirements and make sure the district's computer hardware and software meet the minimum requirements. If there are any questions about the system requirements, please contact an Edupoint representative at (877) 899-9111.

**Caution:** The Edupoint family of software does not support the use of pop-up blockers or third-party toolbars in the browser used to access Synergy SIS. Please disable any pop-up blockers (also known as pop-up ad blockers) and extra toolbars in the browser before logging into any Edupoint product.

At any point, if there are any technical difficulties, please contact the Edupoint technical support team at <a href="mailto:support@edupoint.com">support@edupoint.com</a> or by phone at 1-877-899-9111 option 1.

# Chapter One: INTRODUCTION

In this chapter, the following topics are covered:

- Overview of the TeacherVUE Software
- Implementation Considerations
- ► <u>Before Starting</u>

### **OVERVIEW**

TeacherVUE and the integrated Grade Book software empowers teachers to excel and students to achieve with classroom and curriculum management technology that organizes and guides informed instruction.

TeacherVUE integrates seamlessly with Synergy SIS and with Synergy SE. In conjunction with the ParentVUE<sup>™</sup> and StudentVUE<sup>™</sup> modules, TeacherVUE engages every stakeholder in the education process to raise student outcomes.

This manual illustrates how to setup and configure the TeacherVUE software. The companion manual to the Administrator Guide, *Synergy SIS – TeacherVUE User Guide,* illustrates how to view and enter attendance and grades in TeacherVUE, as well as, how to print related reports.

### **IMPLEMENTATION CONSIDERATIONS**

Prior to implementing the TeacherVUE software, the district or school should decide the following issues:

#### What information do teachers need to be able to see?

When setting up TeacherVUE, administrators need to specify exactly what reports and screens teachers can access. The district and/or school should decide what information should be available to teachers. Any reports can be made available through TeacherVUE, but only certain screens can be accessed through TeacherVUE. The screens available through TeacherVUE are:

- **Daily Attendance** all information
- Period Attendance all information
- Discipline a summarized view of the Discipline screen
- Discipline Incident a summarized view of the Student Incident screen
- Health the Nurse Visits and Health Conditions tabs only
- **Request for Assistance** all information
- **Student** everything but the Other Info and Enrollment & Enrollment History tabs
- Student ALC all information
- Student Course History just the list of the student's previous courses & grades
- Student IEP a PDF of the student's current IEP
- StudentVUE a link to login as the student to the StudentVUE software
- Test Group Analysis all information
- Grade Book all information

If teachers need access to other screens, TeacherVUE can be configured so that the teachers have a dual logon that allows them to switch between the TeacherVUE software and the normal Synergy SIS interface.

In addition, the TeacherVUE software does not allow teachers to change the focus of the software to another school or school year. The focus is fixed to the settings applied in the User Group or User screens. If the teachers need access to multiple schools or multiple school years, the dual logon configuration would be needed as well.

#### What information do teachers need to be able to update?

While teachers can see a wealth of information through the TeacherVUE software, they can only update grades and attendance, submit an IEP referral, and update lunch counts. If the teachers need the ability to update other screens such as the Discipline or Student Conference screen, they would need a dual logon as well.

#### Who can update grades and attendance records?

The TeacherVUE software can be set up so that only the teacher listed as the primary teacher can enter grades or attendance for a student. If additional staff members work with the teacher to maintain grades or attendance records, they can also be given access to update the records or they can be limited to viewing the records only. Access can be granted on a school or district-wide level, or it can be customized for each class section.

#### What attendance reasons can be entered by teachers?

Frequently schools and districts limit the attendance reasons a teacher can enter. For example, the teacher may only be able to select Unverified or Tardy. Once the parent has been contacted and the reason for the absence verified, the absence reason is modified by the staff responsible for attendance updates, not the teacher. This system of checks and balances is often recommended by school auditors since attendance records are the basis for school funding. The TeacherVUE software allows each school to determine what absence reasons can be selected by the teacher.

# Should the teacher be allowed to send email messages to students and parents and/or post messages in the StudentVUE and ParentVUE portals?

Synergy SIS provides teachers with the opportunity to communicate with students and parents via e-mail directly from within the TeacherVUE software. While this can streamline communications for teachers, care must be taken as these messages may bypass the district's normal e-mail archiving and storage process.

# **BEFORE STARTING**

The TeacherVUE software should be one of the last modules of Synergy SIS to be configured and implemented, as it relies on almost every other area. Prior to setting up the TeacherVUE software, the following areas should be configured:

- Attendance as outlined in the Synergy SIS Attendance Administrator Guide
- Email as outlined in the Synergy SIS System Administrator Guide
- Grade Book as outlined in the Synergy SIS Grade Book Administrator Guide
- Grading as outlined in the Synergy SIS Grading Administrator Guide
- **Discipline** as shown in the Synergy SIS Discipline & Conference Administrator Guide
- Tests as outlined in the Synergy SIS Student Information Administrator Guide
- Staff as outlined in the Synergy SIS System Administrator Guide
- Users as outlined in the Synergy SIS System Administrator Guide
- Student Enrollment & Student Classes as outlined in the Synergy SIS Student Information Administrator Guide
- Sections as outlined in the Synergy SIS Scheduling Administrator Guide

# Chapter Two: TEACHERVUE GROUPS & ACCOUNTS

In this chapter, the following topics are covered:

- Setting up a TeacherVUE Report Account
- Adding TeacherVUE Access to User Groups
- Enabling Access to the TeacherVUE Mobile App

# SETTING UP A TEACHERVUE REPORT ACCOUNT

When generating reports from TeacherVUE, users do not have access to the traditional Synergy SIS report interface. All reports generated via TeacherVUE use default settings saved to a user account. Edupoint recommends creating a user account to store the TeacherVUE report defaults.

### **Creating Staff and User Records**

1. Navigate to Synergy SIS > Staff > Staff.

|    | Menu 🔻 ≪   | 9      | »   🍒   📑      | ind Undo                               | Add D       | elete    |                 |      | Status: Find | देव 🎎 |  |
|----|------------|--------|----------------|----------------------------------------|-------------|----------|-----------------|------|--------------|-------|--|
|    | ∀Staf      | f      |                |                                        |             |          |                 |      |              | (     |  |
| \$ | Staff Name | : Туре | i:             |                                        |             |          |                 |      |              |       |  |
|    | General    | Scho   | ols SpecialEd  | Emergency                              | Credentials | 3        |                 |      |              |       |  |
| I  | ast Name   |        | First Na       | ame                                    | Middle Nam  | e Suffix | Gender          | Т    | Гуре         |       |  |
|    |            |        |                |                                        |             |          |                 | ~    | ~            |       |  |
|    | Open User  | Window |                |                                        |             |          |                 |      |              |       |  |
|    | Staff Info |        |                |                                        |             |          |                 |      | Staff Role   | ۵     |  |
|    | No Ph      | oto    | Abbreviated Na | ame Nick Na                            | ame         | Socia    | al Security Num | ıber | Role Type    |       |  |
|    | Edupo      | int    | Badge Number   | State ID                               |             |          |                 |      | Conference   |       |  |
|    | On fi      | le     | Teacher / Admi | Teacher / Administrator License Number |             |          |                 |      |              |       |  |
|    |            |        | Teacher / Admi | nistrator Lice                         | ense Prefix |          |                 |      |              |       |  |
|    |            |        | Job Title      | E-                                     | -Mail 😥     |          |                 |      |              |       |  |

Figure 2.1 – Staff Screen

2. Click Add.

The Staff Find screen displays.

| Find Close            | Assign               |                 |           | Form Status: Ready |
|-----------------------|----------------------|-----------------|-----------|--------------------|
| StaffFind             |                      |                 |           |                    |
| Assign To School      |                      |                 |           |                    |
|                       | *                    |                 |           |                    |
| Selection Criteria (S | earching Student Inf | ormation System | 1)        | ٥                  |
| Last Name             | First Name           | Gender          | Badge Num |                    |
|                       |                      |                 | <b>*</b>  |                    |
| Find Staffs           |                      |                 |           |                    |
| Staffs                |                      |                 |           | ۵                  |
| Line Staff Name       |                      | Gender          | BadgeNum  |                    |

Figure 2.2 – Staff Find Screen

- 3. Enter "User" in the Last Name field.
- 4. Enter "TeacherVUE Report" in the First Name field.

5. Click Find.

The system searches for an existing staff account that matches the information entered. If the system does not find a record, a message displays.

6. Click **OK** to dismiss the message.

| Find Close           | Assign Add New                                            | ,      |           | Status: Ready 🥝 |  |  |  |  |  |  |
|----------------------|-----------------------------------------------------------|--------|-----------|-----------------|--|--|--|--|--|--|
| StaffFind            |                                                           |        |           |                 |  |  |  |  |  |  |
| Assign To School     |                                                           |        |           |                 |  |  |  |  |  |  |
|                      | *                                                         |        |           |                 |  |  |  |  |  |  |
| Selection Criteria ( | Selection Criteria (Searching Student Information System) |        |           |                 |  |  |  |  |  |  |
| Last Name            | First Name                                                | Gender | Badge Num |                 |  |  |  |  |  |  |
| User                 | TeacherVUE Report                                         |        | *         |                 |  |  |  |  |  |  |
| Find Staffs          |                                                           |        |           |                 |  |  |  |  |  |  |
| Staffs               |                                                           |        |           | ۵               |  |  |  |  |  |  |
| Line Staff Name      |                                                           | Gender | BadgeNum  |                 |  |  |  |  |  |  |
|                      |                                                           |        |           |                 |  |  |  |  |  |  |
|                      |                                                           |        |           |                 |  |  |  |  |  |  |

Figure 2.3 – Staff Find Screen, Adding a New Staff

7. Click **Add New** to create a new staff account with the values entered. The Staff (Add) screen opens.

| Save Close                             |                                                                   |                                                     |                                    |                              |  |  |  |  |  |
|----------------------------------------|-------------------------------------------------------------------|-----------------------------------------------------|------------------------------------|------------------------------|--|--|--|--|--|
| Staff                                  |                                                                   |                                                     |                                    |                              |  |  |  |  |  |
| General                                |                                                                   |                                                     |                                    |                              |  |  |  |  |  |
| Last Name                              | First Name                                                        | Middle Name Suffix                                  | Gender Type                        |                              |  |  |  |  |  |
| User                                   | TeacherVUE Repor                                                  |                                                     | <b>~</b>                           | <b>v</b>                     |  |  |  |  |  |
|                                        |                                                                   | Assign To School                                    |                                    |                              |  |  |  |  |  |
|                                        |                                                                   |                                                     | ~                                  |                              |  |  |  |  |  |
| User Add Inform                        | ation                                                             |                                                     |                                    | Q                            |  |  |  |  |  |
| If you want a Us<br>the fields are lef | er record to be created at the<br>t blank then only the Staff rec | e same time the Staff reco<br>cord will be created. | rd is being added then these 4 fie | lds are mandatory fields. If |  |  |  |  |  |
| User Name                              | Password                                                          | Confirm Password                                    | Email                              |                              |  |  |  |  |  |
|                                        |                                                                   |                                                     |                                    |                              |  |  |  |  |  |
| Staff Info                             |                                                                   |                                                     |                                    | 🔇 Staff Role 🔇               |  |  |  |  |  |
| No Photo                               | Abbreviated Name Nick Na                                          | ame Socia                                           | I Security Number Badge Number     | Role Type                    |  |  |  |  |  |
| NO FILOLO                              |                                                                   |                                                     |                                    | Audiology                    |  |  |  |  |  |
| Edupoint                               | State ID Teacher / A                                              | dministrator License Num                            | ber                                | Conference                   |  |  |  |  |  |
| On file                                | Teacher / Administrator Lice                                      | Teacher / Administrator License Prefix              |                                    |                              |  |  |  |  |  |
|                                        |                                                                   |                                                     |                                    |                              |  |  |  |  |  |
|                                        | Job Title E-                                                      | -Mail 😥                                             |                                    |                              |  |  |  |  |  |
|                                        |                                                                   |                                                     |                                    |                              |  |  |  |  |  |
|                                        | Birth Date Birth Mor                                              | th Birth Day Birth Place                            |                                    |                              |  |  |  |  |  |
|                                        |                                                                   |                                                     |                                    |                              |  |  |  |  |  |

Figure 2.4 – Staff Screen, Adding

- 8. Select a Gender.
- 9. Select a staff **Type**.
- 10. Enter a User Name for a user account.
- 11. Enter a **Password** for a user account.

- 12. Confirm the Password.
- 13. Enter an **Email** for a user account.
- 14. Click Save.
- 15. Select the **Schools** tab.

| Menu 🗸 🛞 🛞 🍒 Save Undo Add Delete Status: Ready 🖗 |                     |                |              |              |             |             |  |  |  |  |
|---------------------------------------------------|---------------------|----------------|--------------|--------------|-------------|-------------|--|--|--|--|
| ♥Staff                                            |                     |                |              |              |             |             |  |  |  |  |
| Staff Name: User, TeacherVUE Report Type: Teacher |                     |                |              |              |             |             |  |  |  |  |
| General Schools                                   | SpecialEd Emergency | Credentials    |              |              |             |             |  |  |  |  |
| Last Name                                         | First Name          | Middle Name    | Suffix 0     | Gender       | Туре        |             |  |  |  |  |
| User                                              | TeacherVUE Repor    |                | F            | Female 🛛 🔽   | Teacher     | ×           |  |  |  |  |
| Open User Window                                  |                     |                |              |              |             |             |  |  |  |  |
| Assign To District                                | Hide History        |                |              |              |             |             |  |  |  |  |
| Staff School Assignm                              | nents               |                |              |              | Sh          | ow Detail 🔇 |  |  |  |  |
| X Line Year                                       | School 🔤 Old S      | ilS Number 🛛 🖨 | Home<br>Room | Department 🖨 | Job Class 🗧 | FTE 😂       |  |  |  |  |
| <b>1</b> 2013-2014                                | Hope High<br>School |                | +            | ~            |             | /           |  |  |  |  |

Figure 2.5 – Schools Tab, Staff Screen

- 16. Select the **Assign To District** option.
- 17. Click Save.

### **Setting User Access**

1. Navigate to **Synergy SIS > System > User > User.** 

| ∀User        |                |             |           |           |             |         |         |             |         |              |   |
|--------------|----------------|-------------|-----------|-----------|-------------|---------|---------|-------------|---------|--------------|---|
| User Name:   |                |             |           |           |             |         |         |             |         |              |   |
| Demographics | Organizations  | User Groups | Navigatio | on Menu   | Security Se | ettings | Focus   | Spell Check | POV     |              |   |
| Last Name    | First N        | ame         | Middle Na | me Disa   | abled User  | Туре    | _       |             |         |              |   |
|              |                |             |           |           |             | ~       |         |             |         |              |   |
| Login        |                |             | ٨         | Passwor   | d           |         |         | Ğ           | Dates   |              | ٥ |
| Login Name   | Email          |             |           | Passwor   | ď           | Confir  | m Passv | vord        | User C  | reation Date |   |
|              |                |             |           |           |             |         |         |             |         |              |   |
| Force Passv  | vord Change On | Next Login  |           |           |             |         |         |             | Last Lo | ogin Date    |   |
| Exempt From  | m LDAP         |             |           |           |             |         |         |             |         |              |   |
| Address      |                |             | ۵         | Preferen  | ces         |         |         | I           | 3       |              |   |
| Address      |                | City        |           | Default N | Mode Pagir  | ng Size | Paging  | Row Size    |         |              |   |
|              |                |             | Figur     | e 2.6 –   | User So     | creen   |         |             |         |              |   |

2. Find or scroll to the TeacherVUE User record.

| Menu 🗸 🛛 🔇               | ) () () () () () () () () () () () () () | Save Undo   | Add      | Delete                  | ]                           |                                    | Status:                          | Ready 🗟     | R <b>1 (</b>                              |
|--------------------------|------------------------------------------|-------------|----------|-------------------------|-----------------------------|------------------------------------|----------------------------------|-------------|-------------------------------------------|
| ∀User                    |                                          |             |          |                         |                             |                                    |                                  |             | Q                                         |
| User Name: <b>Use</b> i  | r, TeacherVUE I                          | Report      |          |                         |                             |                                    |                                  |             |                                           |
| Demographics             | Organizations                            | User Groups | Navigati | on Menu                 | Security                    | y Settings                         | Focus S                          | Spell Checl | k POV                                     |
| User                     | Teache                                   | rVUE Repor  |          | ame Di                  |                             | ser Type                           | Login as L                       | Jser        |                                           |
| Login                    |                                          |             | ٥        | Passwor                 | rd                          |                                    |                                  | ٨           | Dates                                     |
| Login Name<br>tvuereport | Email 😥<br>it@yourscl                    | hool.com    |          | Passwor                 | d                           | Confirr                            | n Password                       | d           | User Creati<br>02/05/2014<br>Last Login I |
| Exempt From              | LDAP                                     | Next Login  |          |                         |                             |                                    |                                  |             |                                           |
| Address                  |                                          |             | ٨        | Preferer                | ices                        |                                    |                                  |             |                                           |
| City                     | State ZIF                                | Code +4     |          | Edit<br>Edit<br>Inquiry | ick La<br>ration<br>me Page | ging Size P<br>aunch<br>(Hours fro | aging Row<br>m Now)<br>Change PC | V Home Page | 2                                         |
| Phone Numbers            | 1                                        |             |          |                         |                             |                                    |                                  |             | Add 🔇                                     |
| X Line Pr                | imary 🍣                                  | Туре 🔤      | Phone    | <b>♦</b>                | Extensio                    | n 🔤                                | Contact                          | Ş           | Listed                                    |

Figure 2.7 - User screen

- 3. In the Default Mode field, select "Edit."
- 4. Click Save.
- 5. Select the User Groups tab.
- 6. Click Chooser.

The Chooser screen opens.

7. Find and select user groups that allow the user to update at the district level, and/or a user group that has access to all reports used in TeacherVUE.

The user groups display in the User Groups grid on the User screen.

| Menu▼   ≪ ④ ≫                      | Save Undo          | Add Delete      |                   | Status: Ready    | ) 🖏 🐝 🕜   |  |  |  |  |
|------------------------------------|--------------------|-----------------|-------------------|------------------|-----------|--|--|--|--|
| ∀User                              |                    |                 |                   |                  | ~         |  |  |  |  |
| Jser Name: User, TeacherVUE Report |                    |                 |                   |                  |           |  |  |  |  |
| Demographics Organiza              | ations User Groups | Navigation Menu | Security Settings | Focus Spell Chec | k POV     |  |  |  |  |
| Last Name                          | First Name         | Middle Name Dis | sabled User Type  | Login as User    |           |  |  |  |  |
| User                               | TeacherVUE Repor   |                 | Staff Y           |                  |           |  |  |  |  |
| Point Of View Home For             | User Group         |                 |                   |                  | <u></u>   |  |  |  |  |
| POV Usergroup                      |                    |                 |                   |                  |           |  |  |  |  |
| ×                                  |                    |                 |                   |                  |           |  |  |  |  |
| User Groups                        |                    |                 |                   |                  | Chooser 🔇 |  |  |  |  |
| X Line                             | User Group Name    |                 | U                 | lse Menu Group   |           |  |  |  |  |
| Role - Admin                       |                    |                 |                   |                  |           |  |  |  |  |
| 2 Update - Distrie                 | <u>ct</u>          |                 |                   |                  |           |  |  |  |  |

Figure 2.8 – User Groups Tab, User Screen

8. Click Save.

### **Setting User Focus**

1. Select the Focus tab.

| VUser          |             |         |              |               |     |       |             |         |             |     |
|----------------|-------------|---------|--------------|---------------|-----|-------|-------------|---------|-------------|-----|
| User Name: Use | er, Teach   | erVUE   | Report       |               |     |       |             |         |             |     |
| Demographics   | Organiza    | ations  | User Groups  | Navigation Me | nu  | Secur | ity Setting | s Focus | Spell Check | POV |
| Last Name      |             | First N | lame         | Middle Name   | Dis | abled | User Typ    | е       |             |     |
| User           |             | Teach   | nerVUE Repo  |               |     |       | Staff       | ~       |             |     |
| Focus Year Sel | ection      |         | Show Inactiv | ve Students   |     |       |             |         |             |     |
| 2010-2011      |             | *       | Active Only  | ~             |     |       |             |         |             |     |
| Focus Organiza | tion        |         | <u> </u>     |               |     |       |             |         |             |     |
| Edupoint Schoo | ol District |         |              |               |     |       |             |         |             |     |

Figure 2.9 – Focus Tab, User Screen

- 2. Set the Focus Year Selection field to the current year.
- 3. Click Save.

The TeacherVUE Report User account is complete.

### **Setting Report Defaults**

- 1. Log into Synergy SIS with the TeacherVUE Report User account login name and password.
- 2. Select a report frequently used in TeacherVUE. Commonly used reports include:
  - STU408 Class Student
  - STU401 Student List
  - STU402 Student and Parent Directory
  - STU403 Student Directory By Street Address
  - STU410 Emergency Contact Directory
  - STU201 Student Profile
  - STU409 Daily Class Attendance List
  - ATP404 Period Class Attendance List
  - ATD403 Daily Absent List
  - ATP406 Period Class Attendance Form
  - STU204 Student Transcript
  - STU802 Student Mailing Labels
  - STU419 Section Seating Chart

#### 3. Select the options on the report interface.

Keep in mind, the system uses the options you select as the defaults every time it runs this report in TeacherVUE.

| Print Save Defaul     | t Reset Default           |                                   |   | Form Status: Ready | 3 |
|-----------------------|---------------------------|-----------------------------------|---|--------------------|---|
| Report Inte           | rface                     |                                   |   |                    | 1 |
| Name: Student and P   | arent Directory Number: S | TU402 Page Orientation: Landscape |   |                    |   |
| Options Sort / Output | t Conditions Selection    | Advanced                          |   |                    |   |
| Student Info          |                           |                                   |   |                    | ç |
| Grade<br>Gender       | Homeroom Name             | Term Period                       |   |                    |   |
|                       |                           | ×                                 | * |                    |   |
| Parent Relations      |                           |                                   |   |                    | ( |
| Lives With            |                           |                                   |   |                    |   |
| F Has Custody         |                           |                                   |   |                    |   |
| Contact Allowed       |                           |                                   |   |                    |   |
| Ed Rights             |                           |                                   |   |                    |   |
| Mailings Allowed      |                           |                                   |   |                    |   |

Figure 2.10 – Report Interface Screen

- 4. Click Save Default.
- 5. Repeat the process for every report and for every school.

For more information about creating staff accounts, see the chapter on Staff in the Synergy SIS – System Administrator Guide.

# ADDING TEACHERVUE ACCESS TO USER GROUPS

Usually two roles should have access to features and reports from within TeacherVUE; elementary teachers and secondary teachers. Edupoint recommends that you create a separate user group for each role. You can define the default TeacherVUE settings for each user group and then add users to the group. Your district may already have an applicable user group defined. If not, Edupoint recommends creating the following user groups.

- TVUE Elementary for teachers at elementary schools or using daily attendance
- TVUE Secondary for teachers at secondary schools or using period attendance

For more information about creating user groups, see the Synergy SIS – System Administrator Guide.

### Using Default TeacherVUE Report Settings

- 1. Navigate to Synergy SIS > System > User > User Groups.
- 2. Scroll to or find the appropriate user group.
- 3. Select the **Navigation** tab.

| Menu 🗸 🛞 🛞 🖾 Lundo Add Delete Status: Ready 🗟 🖓 🚱                                                   |  |  |  |  |  |  |  |  |  |  |  |
|----------------------------------------------------------------------------------------------------|--|--|--|--|--|--|--|--|--|--|--|
| <sup>™</sup> User Groups                                                                            |  |  |  |  |  |  |  |  |  |  |  |
| User Group Name: Role - Teacher Elementary                                                          |  |  |  |  |  |  |  |  |  |  |  |
| Members Organizations Navigation Menu Options Security Settings POV                                 |  |  |  |  |  |  |  |  |  |  |  |
| User Group Name Name of user group in LDAP (if synching with LDAP)                                  |  |  |  |  |  |  |  |  |  |  |  |
| Role - Teacher Elementary                                                                           |  |  |  |  |  |  |  |  |  |  |  |
| Select a user whose default saved report settings are used for report execution                     |  |  |  |  |  |  |  |  |  |  |  |
| NOTE: Currently, the default report preferences user for a group is only implemented in TeacherVUE. |  |  |  |  |  |  |  |  |  |  |  |
| Default Use Menu Group for a new user added to this group                                           |  |  |  |  |  |  |  |  |  |  |  |
| Navigation Tree Action 🗸 🚱                                                                          |  |  |  |  |  |  |  |  |  |  |  |
| ▶ TXP                                                                                               |  |  |  |  |  |  |  |  |  |  |  |
| ADE Connect                                                                                         |  |  |  |  |  |  |  |  |  |  |  |

Figure 2.11 – Navigation Menu Tab, User Groups Screen

- Click the gray arrow in the section labeled Select a user whose default saved report setting are used for report execution. The Find: RevUser screen opens.
- 6. Find and select the TeacherVUE Report User account.
- 7. Click Save.

### Adding Screens to TeacherVUE

1. From the **Action** menu, select **Add Group**. The New Navigation Group screen opens.

| Save Close           |    |
|----------------------|----|
| New Navigation Group | (< |
|                      |    |
| Add Group Name       | 6  |
| Name                 |    |
|                      |    |

Figure 2.12 - New Navigation Group screen

- 2. Enter a **Name**, such as TVUE.
- 3. Click **Save**. The TeacherVUE node displays in the Navigation Tree list.
- 4. From the **Action** menu, select **Add View to TVUE**. The Add View screen opens.
- 5. Select a TeacherVUE screen in the View Lookup field. TeacherVUE screens have **(K12.TXPInfo)** following the screen name.
- 6. Click Save.

The screen name displays under the TVUE node on the Navigation Tree list.

- 7. Repeat the process for all applicable screens. Available TeacherVUE screens include:
  - Daily Attendance
  - Discipline
  - Discipline Incident
  - Health
  - Incident Referral
  - Period Attendance
  - Request for Assistance
  - Student
  - Student Course History
  - StudentVUE (K12.PXP)

### Adding Reports to TeacherVUE

- 1. Select the TVUE node under the Navigation Tree on the Navigation Menu tab.
- 2. From the **Action** menu, select **Add Reports to TVUE**. The Add Report screen opens.
- 3. Select a report in the **Report Lookup** field.
- Click Save. The report name displays under the TVUE node on the Navigation Tree list.
- 5. Repeat the process for all desired reports. Commonly used reports include:
  - STU408 Class Student
  - STU401 Student List
  - STU402 Student and Parent Directory
  - STU403 Student Directory By Street Address
  - STU410 Emergency Contact Directory
  - STU201 Student Profile
  - STU409 Daily Class Attendance List
  - ATP404 Period Class Attendance List
  - ATD403 Daily Absent List
  - ATP406 Period Class Attendance Form
  - STU204 Student Transcript
  - STU802 Student Mailing Labels
  - STU419 Section Seating Chart

**Note** – In addition to appearing in the list of reports available from the Execute Report icon in TeacherVUE, any Grading reports selected also appear on the View Grades screen. Reports for individual students such as the Student Profile or Discipline Profile appear in both the list of options available when clicking a student's photo as well as the reports list on the Execute Report icon. Available individual student reports include:

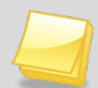

- ATD201 Daily Attendance Profile
- ATD202 Daily Attendance Minutes Profile
- ATP201 Period Student Attendance Profile
- FEE201 Student Fee Profile
- HLT202 Student Immunization Profile
- IDS201 Student Discipline Profile

- SLP201 Student Service Learning Profile
- STU201 Student Profile

### **Setting User Groups Login Preferences**

1. Select the **Options** tab.

| Menu 🗸 🛞 🛞 🥰 Indo Add Delete Status: Ready 🗟 🖓 😽                    |  |  |  |  |  |  |  |  |  |  |  |
|---------------------------------------------------------------------|--|--|--|--|--|--|--|--|--|--|--|
| <sup>™</sup> User Groups                                            |  |  |  |  |  |  |  |  |  |  |  |
| User Group Name: Role - Teacher Elementary                          |  |  |  |  |  |  |  |  |  |  |  |
| Members Organizations Navigation Menu Options Security Settings POV |  |  |  |  |  |  |  |  |  |  |  |
| Jser Group Name Name of user group in LDAP (if synching with LDAP)  |  |  |  |  |  |  |  |  |  |  |  |
|                                                                     |  |  |  |  |  |  |  |  |  |  |  |
| Point Of View Home Page                                             |  |  |  |  |  |  |  |  |  |  |  |
| POV Home Page                                                       |  |  |  |  |  |  |  |  |  |  |  |
| Change POV Home Page                                                |  |  |  |  |  |  |  |  |  |  |  |
| Please Select a page for the user to log into                       |  |  |  |  |  |  |  |  |  |  |  |
| Login Page Allow Dual Login                                         |  |  |  |  |  |  |  |  |  |  |  |
| Teacher Experience 👻 Yes 💌                                          |  |  |  |  |  |  |  |  |  |  |  |
| Log in Preferences                                                  |  |  |  |  |  |  |  |  |  |  |  |
| Preferred Application To Log Into                                   |  |  |  |  |  |  |  |  |  |  |  |
| Synergy SIS 🔹                                                       |  |  |  |  |  |  |  |  |  |  |  |

Figure 2.13 – Options Tab, User Groups Screen

- 2. In the **Login Page** field, select **Teacher Experience** to have TeacherVUE launch as soon as the user logs in. Usually this is selected for teachers.
- 3. In the **Allow Dual Login** field, select **Yes** to allow users to access to both Synergy SIS and TeacherVUE. Usually this is selected for administrators.
- 4. Click Save.

### Setting User Group as TeacherVUE Administrators

When you designate a user or user group user as TeacherVUE administrators, they have access to all the features others users have in TeacherVUE. An administrator has access to any teacher's class in their organization.

An administrator can take attendance, modify grade, and take lunch counts for students if they have the appropriate security rights. However, they do not see the Student drop-down menu or the Reports menu. All other screens are available. For more information about the information and functions in TeacherVUE, please see the *Synergy SIS – TeacherVUE User Guide*.

1. Select the Security Settings tab.

| Menu V 🛞 🛞 🧊 Save Undo Add Delete                               | Status: Ready 🕺 🖓 💱                      |  |  |  |  |  |
|-----------------------------------------------------------------|------------------------------------------|--|--|--|--|--|
| ∀User Groups                                                    |                                          |  |  |  |  |  |
| User Group Name: Role - Admin                                   |                                          |  |  |  |  |  |
| Members Organizations Navigation Menu Options Security Settings | POV                                      |  |  |  |  |  |
| User Group Name Name of user group                              | o in LDAP (if synching with LDAP)        |  |  |  |  |  |
| Role - Admin                                                    |                                          |  |  |  |  |  |
| Discipline                                                      | Conference                               |  |  |  |  |  |
| Discipline Security Discipline Organization Security            | Conference Visitation                    |  |  |  |  |  |
| ✓ ✓                                                             | ✓                                        |  |  |  |  |  |
|                                                                 | Student Enrollment History               |  |  |  |  |  |
|                                                                 | Student Enrollment Organization Security |  |  |  |  |  |
|                                                                 | ×                                        |  |  |  |  |  |
|                                                                 | Student Enrollment Year Security         |  |  |  |  |  |
|                                                                 | ×                                        |  |  |  |  |  |
| Scheduling                                                      | Special Education 🔷                      |  |  |  |  |  |
| Allow Override of Max Students in Class                         | Exempt From Student Team                 |  |  |  |  |  |
|                                                                 | ×                                        |  |  |  |  |  |
| Other                                                           | Systemwide Case Manager                  |  |  |  |  |  |
| TeacherVUE Administrator 🛛 🖌 AdminVUE User                      | ×                                        |  |  |  |  |  |
|                                                                 |                                          |  |  |  |  |  |

Figure 2.14 – Security Settings Tab, User Groups Screen

- 2. In the TeacherVUE Administrator field, select Yes.
- 3. Click Save.

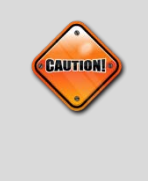

**Caution:** If a user group is set up to allow dual logon, the Navigation Menu created in the user group used for TeacherVUE is not used in the regular Synergy SIS screen. The Navigation Menu to be used in the Synergy SIS screen must be created in a separate user group.

For more information about creating users and adding users to user groups, please the *Synergy SIS – System Administrator Guide*.

# ENABLING ACCESS TO THE TEACHERVUE MOBILE APP

Districts can allow their teachers to access TeacherVUE via the mobile application on their iPhone or iPad.

- 1. Navigate to Synergy SIS > System > Setup > District Setup.
- 2. Select the **Mobile Apps** tab.

| Menu 🔻 🖉     | Save       | Undo        |            |        |               |         |         |             | Status: Ready 🖓 🖓 🏣 |
|--------------|------------|-------------|------------|--------|---------------|---------|---------|-------------|---------------------|
| <b>∀Dist</b> | trict Se   | etup        |            |        |               |         |         |             | «                   |
| District Set | tup        |             |            |        |               |         |         |             |                     |
| Options      | System     | Grade Setup | TeacherVUE | Labels | Auto-Sequence | Reports | Waivers | Mobile Apps |                     |
| Disable I    | Mobile App | IS          |            |        |               |         |         |             |                     |
| Admin        | VUE App    |             |            |        |               |         |         |             |                     |
| Paren        | tVUE App   |             |            |        |               |         |         |             |                     |
| Stude        | ntVUE App  | 1           |            |        |               |         |         |             |                     |
| 🗖 Teach      | erVUE App  |             |            |        |               |         |         |             |                     |
| Health       | VUE App    |             |            |        |               |         |         |             |                     |

Figure 2.15 - District Setup screen

- 3. Uncheck the TeacherVUE App checkbox.
- 4. Click Save.

# Chapter Three: GENERAL CONFIGURATION

In this chapter, the following topics are covered:

- Designating a Process Server
- Configuring Attendance
- Setting Up Grading
- Enabling Test Group Analysis
- Enabling Lunch Counts
- Configuring Universal Breakfast
- Showing All Parent Information

The TeacherVUE software is not configured in any single screen, but through multiple screens. Use the Synergy SIS PAD Tree to access all the necessary screens.

**Note:** In the rest of the manual, the location of a screen or report in the Navigation Tree (also referred to as the PAD tree) is indicated using ">". The example above would be indicated as **Synergy SIS > Attendance**. This would mean go to the Navigation Tree, click on the Synergy SIS folder, and then click on the Attendance folder.

### **DESIGNATING A PROCESS SERVER**

TeacherVUE reports are generated by the assigned RT Process Server.

1. Navigate to the **RT Process Setup** software, found on the server under the All Programs > Edupoint folder.

| Tools Help                                                                  |                                              |                             |                              |
|-----------------------------------------------------------------------------|----------------------------------------------|-----------------------------|------------------------------|
|                                                                             | Proc                                         | ess Service - Running       |                              |
| tions Advance                                                               | ed Options   Monitor                         |                             |                              |
| '<br>Web Sites to Pr                                                        | ocess Jobs                                   |                             |                              |
| Name                                                                        | Server URL                                   | Organization                | Filtering                    |
| Default                                                                     | http://localhost/                            | Not Filtering               |                              |
|                                                                             |                                              |                             |                              |
|                                                                             |                                              |                             |                              |
|                                                                             |                                              |                             |                              |
|                                                                             |                                              |                             |                              |
| Test Conne                                                                  | ction(s)                                     | Add Web Site                | Delete Selected Rows         |
| General Option:                                                             |                                              |                             |                              |
| Polling Interva                                                             | ıl (in seconds) 1 📑                          |                             |                              |
| Total Worker                                                                | Threads 1 🛨                                  | Maximum single job execu    | ition time (in minutes) 30 🕂 |
| Job Tupes to Pr                                                             | ,                                            | -                           |                              |
| JUD TYpes to Fi                                                             | Widnets V Mass Schedul                       | nn 🔽 Persete Special Ed 🔽 V | /alk-In Scheduling           |
| Dashboard                                                                   |                                              | es 📿 State Reporting        | and in ordinadaling          |
| <ul> <li>Dashboard</li> <li>Document \</li> </ul>                           | /alidation 🛛 🖌 Uther Process                 |                             |                              |
| <ul> <li>✓ Dashboard</li> <li>✓ Document \</li> <li>✓ Form Scann</li> </ul> | √alidation ⊻ Uther Process<br>iing ⊻ Reports | I ∧ F Reports               |                              |
| <ul> <li>✓ Dashboard</li> <li>✓ Document \</li> <li>✓ Form Scann</li> </ul> | √alidation ⊻ Uther Process<br>ning ⊻ Reports | I∧r Heports                 |                              |

Figure 3.1 – RT Process Service Setup Screen

- 2. Check the box labeled TXP Reports.
- 3. Click Apply.
- 4. Stop and Restart the service.

# **CONFIGURING ATTENDANCE**

You can configure Attendance in four areas for TeacherVUE.

### **Configuring Historical Days**

You can customize the number of days in the past for which teachers can take attendance.

- 1. Navigate to Synergy SIS > System > Setup > District Setup.
- 2. Select the **TeacherVUE** tab.

| Menu 🕶 🥽 Save Undo Status: Ready 🗟 🖓 🖏                                              |             |  |  |  |  |  |  |  |  |  |  |  |
|-------------------------------------------------------------------------------------|-------------|--|--|--|--|--|--|--|--|--|--|--|
| VDistrict Setup                                                                     |             |  |  |  |  |  |  |  |  |  |  |  |
| District Setup                                                                      |             |  |  |  |  |  |  |  |  |  |  |  |
| Options System Grade Setup TeacherVUE Labels Auto-Sequence Reports Waivers          | Mobile Apps |  |  |  |  |  |  |  |  |  |  |  |
| The number of days historically, the teacher can take attendance 7                  |             |  |  |  |  |  |  |  |  |  |  |  |
| Use Valid School Days Instead of Calendar Days for TeacherVUE Historical Attendance |             |  |  |  |  |  |  |  |  |  |  |  |
| Allow teacher to send communications in TeacherVUE                                  |             |  |  |  |  |  |  |  |  |  |  |  |
| C Enable Special Ed IEP Access in TeacherVUE                                        |             |  |  |  |  |  |  |  |  |  |  |  |
| Show Deceased Parents / Guardians in TeacherVUE                                     |             |  |  |  |  |  |  |  |  |  |  |  |
| ☑ Allow teacher to enter notes for students in TeacherVUE                           |             |  |  |  |  |  |  |  |  |  |  |  |
| ✓ Enable 504 Plan Access In TeacherVUE                                              |             |  |  |  |  |  |  |  |  |  |  |  |
| The number of days into the future, the teacher can take attendance 5               |             |  |  |  |  |  |  |  |  |  |  |  |
|                                                                                     |             |  |  |  |  |  |  |  |  |  |  |  |

Figure 3.2 – District Setup Screen

3. Enter the Number of Days Historically for which the teacher can take attendance.

For example, if the number of days is set to 2, the teacher can take attendance for today's date and yesterday. If the number is set to 3, the teacher can edit today, yesterday, and the day before yesterday.

4. Click Save.

### **Configuring Future Days**

You can customize the number of days in the future for which teachers can take attendance.

- 1. Navigate to Synergy SIS > System > Setup > District Setup.
- 2. Select the **TeacherVUE** tab.

| Menu 🕶 🤝 Save Undo Status: Ready 🗟 🖓 🐗                  |              |                  |             |         |             |  |  |  |  |  |  |  |
|---------------------------------------------------------|--------------|------------------|-------------|---------|-------------|--|--|--|--|--|--|--|
| VDistrict Setup                                         |              |                  |             |         |             |  |  |  |  |  |  |  |
| District Setup                                          |              |                  |             |         |             |  |  |  |  |  |  |  |
| Options System Grade Setup TeacherVUE                   | Labels       | Auto-Sequence    | Reports     | Waivers | Mobile Apps |  |  |  |  |  |  |  |
| The number of days historically, the teacher car        | i take atter | ndance 7         |             |         |             |  |  |  |  |  |  |  |
| ☑ Use Valid School Days Instead of Calendar D           | ays for Te   | acherVUE Histori | cal Attenda | ance    |             |  |  |  |  |  |  |  |
| Allow teacher to send communications in Tea             | cherVUE      |                  |             |         |             |  |  |  |  |  |  |  |
| Enable Special Ed IEP Access in TeacherVUE              | E            |                  |             |         |             |  |  |  |  |  |  |  |
| Show Deceased Parents / Guardians in Teac               | herVUE       |                  |             |         |             |  |  |  |  |  |  |  |
| Allow teacher to enter notes for students in TeacherVUE |              |                  |             |         |             |  |  |  |  |  |  |  |
| Enable 504 Plan Access In TeacherVUE                    |              |                  |             |         |             |  |  |  |  |  |  |  |
| The number of days into the future, the teacher         | can take a   | attendance 5     |             |         |             |  |  |  |  |  |  |  |
|                                                         |              |                  |             |         |             |  |  |  |  |  |  |  |

Figure 3.3 – District Setup Screen

# 3. Enter the **Number of Days into the Future** for which the teacher can take attendance.

For example, if the number of days is set to 2, the teacher can take attendance for today's date and tomorrow. If the number is set to 3, the teacher can edit today, tomorrow, and the day after tomorrow.

4. Click Save.

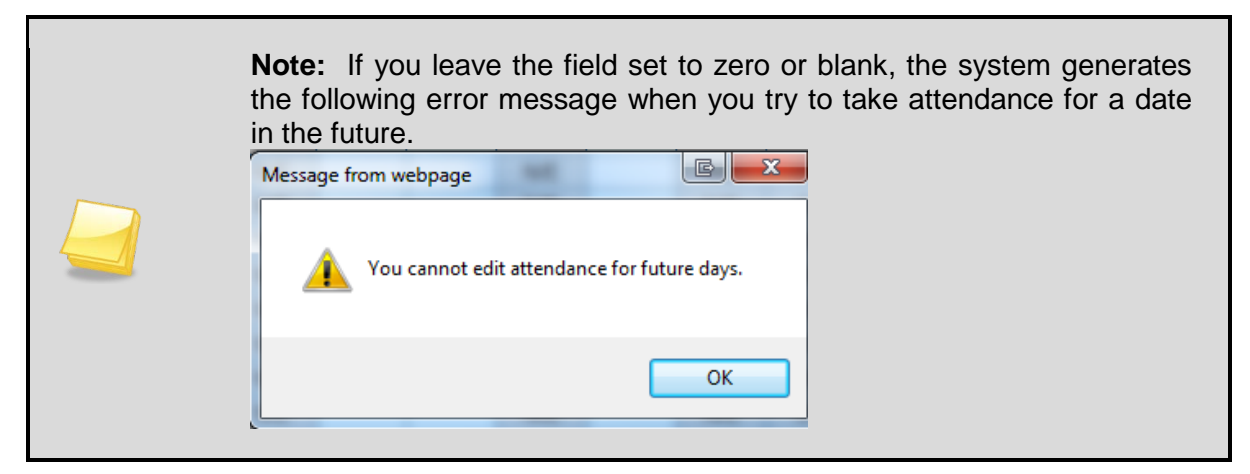

### **Using Valid School Days**

You can designate that the system use only school days (rather than calendar days) to count towards the 'number of days historically the teacher can take attendance' limit. This setting is enforced on the TeacherVUE attendance list screen.

- 1. Navigate to **Synergy SIS > System > Setup > District Setup**.
- 2. Select the **TeacherVUE** tab.

| Menu V Save Undo                                                                 | Status: Ready | 2 5         |
|----------------------------------------------------------------------------------|---------------|-------------|
| ♥District Setup                                                                  |               | («          |
| District Setup                                                                   |               |             |
| Options System Grade Setup TeacherVUE Labels Auto-Sequence Reports               | Waivers       | Mobile Apps |
| The number of days historically, the teacher can take attendance 7               |               |             |
| ☑ Use Valid School Days Instead of Calendar Days for TeacherVUE Historical Atten | dance         |             |
| Allow teacher to send communications in TeacherVUE                               |               |             |
| Enable Special Ed IEP Access in TeacherVUE                                       |               |             |
| Show Deceased Parents / Guardians in TeacherVUE                                  |               |             |
| ☑ Allow teacher to enter notes for students in TeacherVUE                        |               |             |
| ✓ Enable 504 Plan Access In TeacherVUE                                           |               |             |
| The number of days into the future, the teacher can take attendance 5            |               |             |
|                                                                                  |               |             |
|                                                                                  |               |             |

Figure 3.4 – District Setup Screen

- 3. Select the Use Valid School Days Instead of Calendar Days for TeacherVUE Historical Attendance option.
- 4. Click Save.

### **Selecting Absence Reasons**

You can select which absence reasons teachers use in TeacherVUE. Teachers select the absence reasons by clicking through the possible reasons one by one, so it is best to limit the number of reasons used. The absence reasons are color-coded on the screen to indicate the type of absences reason. The color codes indicate one of four categories of absences: Unverified, Tardy, Excused, and Unexcused. More than one reason can be available in each category.

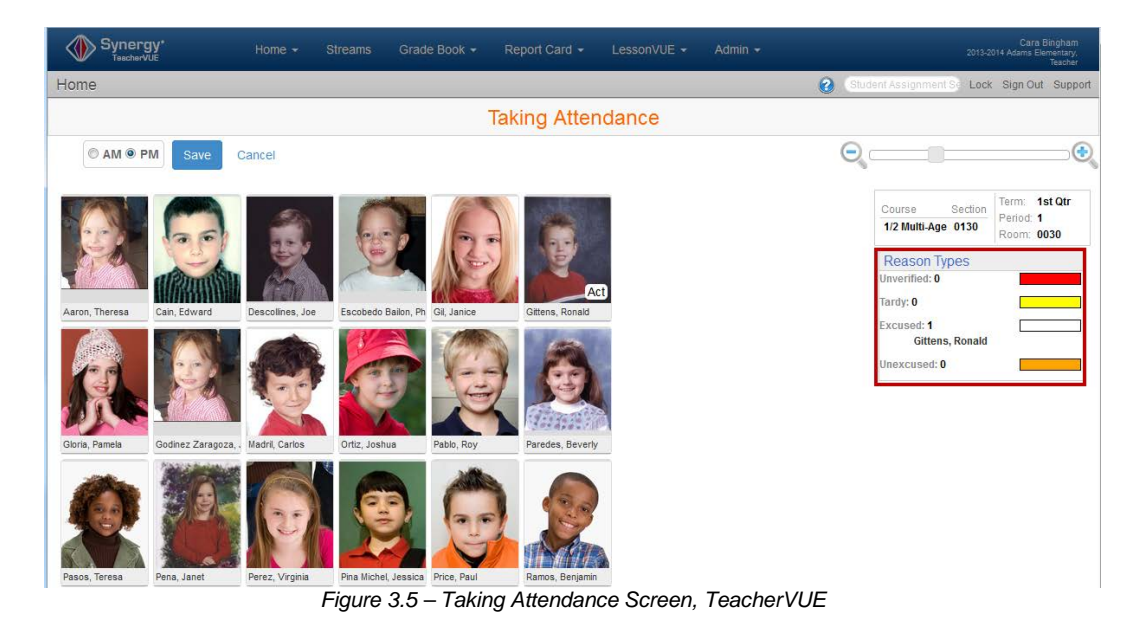

| 1. | Navigate to Syne | ergy SIS > | Attendance > | District | Attendance | Code |
|----|------------------|------------|--------------|----------|------------|------|
|----|------------------|------------|--------------|----------|------------|------|

| Menu | •     | 3 50     | undo Undo      |           |                  |       |                                |             |                   |            |                   |                         |                    |                     |                 |                 | Status: Read |     |    |
|------|-------|----------|----------------|-----------|------------------|-------|--------------------------------|-------------|-------------------|------------|-------------------|-------------------------|--------------------|---------------------|-----------------|-----------------|--------------|-----|----|
| YE   | Dist  | rict A   | ttendance      | e Coc     | le               |       |                                |             |                   |            |                   |                         |                    |                     |                 |                 |              |     |    |
| Scho | ol Ye | ar: 2013 | -2014          |           |                  |       |                                |             |                   |            |                   |                         |                    |                     |                 |                 |              | _   |    |
| Atte | ndan  | co Deau  | nes l          |           |                  |       |                                |             |                   |            |                   |                         |                    |                     |                 |                 |              |     |    |
| Atte | ndan  | ce Scan  | ning Options   |           |                  |       |                                |             |                   |            |                   |                         |                    |                     |                 |                 |              |     | 0  |
| The  | Defa  | ult Abse | nce Type and D | efault Ta | rdy Type drop do | wns a | re based on codes              | that have I | been marke        | d as manda | story.            |                         |                    |                     |                 |                 |              |     | -  |
| Atte | ndan  | ce Scan  | Form           | Defau     | t Absence Type   |       | Default Tan                    | dy Type     |                   |            |                   |                         |                    |                     |                 |                 |              |     |    |
| Atte | ndan  | ce 2 We  | ek 🚼           | Unver     | ified            |       | Unexcused                      |             |                   | ~          |                   |                         |                    |                     |                 |                 |              |     |    |
| Atte | ndan  | ce Reas  | ons            |           |                  | _     |                                |             |                   |            | -                 |                         |                    |                     |                 |                 |              | Add | 10 |
|      |       |          |                |           |                  |       |                                |             |                   |            |                   |                         | - Particular       | Admin               | VUE Mobile      | App             |              | 1   |    |
| ×    |       |          |                |           |                  |       | Apportionment<br>Type Override | to State    | Default<br>Dualer | Letter @   | Default<br>Report | Default<br>TeacherVUL © | Unv ©<br>Breakfast | Default<br>AdminVUE | Code<br>Group C | Code<br>Group : |              |     |    |
|      |       | Nce      | Ace N          |           | School Activity  | ~     | ¥                              | 13          |                   | 10         | 12                | 8                       | 13                 | 13                  | 13              | 13              | 13           | N   |    |
|      |       | Act      | Activity       |           | School Activity  | *     | ~                              | 173         |                   | 0          |                   |                         | 10                 |                     | 13              | 1               | 13           | v   |    |
|      | 3     | Alc      | Alt Lm Ct      |           | School Activity  | ~     | ~                              | 83          | 13                | 13         | 83                | 13                      | 13                 | 83                  |                 | 13              | 13           | L   |    |
|      |       | Apl      | Appeal         |           | School Activity  | ~     | ~                              | 1           |                   |            | 23                | 13                      | 6                  |                     |                 | 13              |              | N   |    |
|      | 5     | Арр      | Appealed       |           | School Activity  | >     | *                              | [9]         | 13                | 13         | 123               | 13                      | 13                 | 83                  | 12              | 13              | 83           | P   |    |
|      |       | Bus      | Bus Susp       |           | Excused          | ~     | 2                              | (V)         |                   | 10         | 2                 | 13                      | 10                 | 10                  | 13              | 10              | 11           | в   |    |
|      |       | Bsp      | Bussspend      |           | Excused          | ~     | 2                              | 1           | 8                 | 13         | 13                | .83                     | 13                 | 13                  | 13              | 13              | 13           | B   |    |
|      |       | Adm      | Couns/admi     |           | School Activity  | 4     |                                | 10          | 13                |            | 10 A              |                         |                    |                     | 1               |                 | 13           | С   |    |
|      | 9     | Cou      | Counseling     |           | School Activity  | ¥     | 8                              | 13          | 13                | 13         | 10                | 10                      | 10                 | 13                  | 13              | 83              | 13           | С   |    |
|      | 10    | Pex      | C-Pox          |           | Excused          | *     | 3                              | (¥)         |                   | 1          | 7                 | 8                       |                    |                     | 13              | 10              | 1            | Ċ   |    |
|      |       | Det      | Detention      |           | School Activity  | ۲     | 8                              |             | 13                |            | 1                 | 10                      | 13                 | 0                   |                 | 10              |              | D   |    |
|      |       | Dr       | Doctor App     |           | Excused          | ٣     | ×                              | 1           | 13                |            | J                 | 1                       |                    |                     |                 | 13              | 13           | х   |    |
|      | 13    | Tdx      | Exc Tardy      |           | Excused Tardy    | ٣     | 3                              | 10          |                   |            |                   | 10                      | E                  |                     |                 | 10              | 13           | P   |    |
|      | 14    | E        | Exc Tardy      |           | Excused Tardy    | *     | *                              | 13          |                   | 13         |                   |                         | 23                 |                     | - E             | . 83            | 13           | E   |    |
|      |       | Et       | Exc Tardy      |           | School Activity  | ~     | ×                              |             | E3 .              | 10         | 12                | 83                      | E3                 |                     | 10              | 83              | 10           | ε   |    |

Figure 3.6 - District Attendance Code Screen

- 2. In the **Default TeacherVUE** column, select the absence reasons.
- 3. Click Save.

4. Navigate to Synergy SIS > Attendance > School Attendance Code.

| Menu  | Save Save       | Und    | •            |                     |           |     |    |                       |                           |                     | Status: Read   | 2 4          |
|-------|-----------------|--------|--------------|---------------------|-----------|-----|----|-----------------------|---------------------------|---------------------|----------------|--------------|
| VS    | chool Atte      | enda   | ance Co      | de                  |           |     |    |                       |                           |                     |                |              |
| Schoo | Name: Hope H    | ligh S | chool School | Year: 2013-2014     |           |     |    |                       |                           |                     |                |              |
| Scho  | ol Attendance R | eason  | s            |                     |           |     |    |                       |                           |                     |                |              |
| Atten | dance Scanning  | Optic  | ons          |                     |           |     |    |                       |                           |                     |                | Ğ            |
| Atten | dance Scan For  | m      | Default Abs  | ence Type Default T | ardy Type |     |    |                       |                           |                     |                |              |
| Atten | dance 2 Week    |        | Unverified   | Tardy               | ×         |     |    |                       |                           |                     |                |              |
| Scho  | ol Attendance R | eason  | 5            |                     |           |     |    |                       |                           |                     |                | 6            |
| Line  |                 |        |              |                     |           |     |    | Allowed in TeacherVUE | Allow Universal Breakfast | Admin               | VUE Mobile App |              |
| 1     | 171             | UT     | Tardy        | Unexcused Ti        | 1         | 7   | 2  | 2                     | 1                         | Allowed is Adminude | Code Group 1   | Code Group 2 |
| 2     | 171             | Unx    | Unexcused    | Unexcused 💌         | 12        | [9] | 12 | (V)                   | 13                        | <b>V</b>            |                |              |
| 3     | 2               | Unv    | Unventied    | Unverified 🕑        | V         | 12  |    | 2                     |                           | 2                   |                |              |
| 4     | [V]             | Nce    | Ace N        | School Activit 🛩    | 13        | 13  | 13 |                       | 8                         | 13                  | 10             | 13           |
| 5     | 1               | Act    | Activity     | School Activit M    |           | 83  | 23 | 8                     | 10                        | 8                   | E3             | E3           |
| 6     | 10              | Alc    | Alt Lrn Ct   | School Activit      | 13        |     | 13 | 10                    | 10                        | 10                  | 10             |              |
| 7     | 1               | Apl    | Appeal       | School Activit      | 10        |     | 10 | 10                    | E                         | 10                  | 10             |              |
| 8     | 10              | App    | Appealed     | School Activit      |           | 10  | 13 | 13                    | 13                        | <b>1</b>            |                |              |
| 9     | 10              | Bus    | Bus Susp     | Excused 🔛           | 10        | 10  | 1  | 10                    | 10                        |                     | 0              | 10           |
| 10    |                 | Bsp    | Bussspend    | Excused 🛃           |           | 2   | 8  | 13                    | 12                        |                     |                | 13           |
| 11    |                 | Adm    | Couns/admi   | School Activit 🛩    | 10        | 6   | 8  | 13                    | 10                        | 8                   | 10             | 6            |
| 12    | V               | Cou    | Counseling   | School Activit 😒    | 13        |     | 13 | 13                    | (D)                       | 1                   | 13             | 6            |
| 13    |                 | Pox    | C-Pox        | Excused 💌           | V         | 9   | 1  |                       | 10                        | 13                  | 13             |              |
| 14    | 1               | Det    | Detention    | School Activit 😒    |           | 13  | 1  |                       |                           |                     |                |              |
| 15    |                 | Dr     | Doctor App   | Excused 💌           | 13        |     | 2  | 13                    | . 13                      | 13                  | 13             |              |
| 16    |                 | Tdx    | Exc Tardy    | Excused Tarc 💌      |           |     | 2  | 8                     |                           |                     |                |              |
| 17    | (Y)             | E      | Exc Tardy    | Excused Tarc 💌      | 13        | 10  | 2  | 15                    | 10                        | 10                  | 10             | 10           |

Figure 3.7 – School Attendance Code Screen

- 5. In the Allowed in TeacherVUE column, select the absence reasons.
- 6. Click Save.

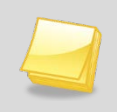

**Note:** You must configure the School Attendance Codes each school in your district using TeacherVUE.

**Note:** If the school takes Daily Attendance, and would like TeacherVUE to calculate FTE values for tardies or half day absences, the **Default Tardy FTE (Twice Daily)** value must be defined on the School Attendance Options screen found under Synergy SIS > Attendance > Setup.

# SETTING UP GRADING

The Grading screen in TeacherVUE can be customized by selecting which grading periods can be edited, the timeframe during which grades can be edited, who can edit the grades, and if the credit awarded can be edited.

### Allowing Grades to be Modified in TeacherVUE

- 1. Navigate to Synergy SIS > Grading > Setup > Grading Setup.
- 2. On the **Grade Period/Mark Definition** tab, select a **Grade Period**. The Grade Period detail tabs display.

| Menu 🕶 🏹 🛛 Save Undo                                                                                                    | Status: Ready 🕺 🖓                                                                                                    |        |  |  |  |  |  |
|----------------------------------------------------------------------------------------------------|----------------------------------------------------------------------------------------------------|--------|--|--|--|--|--|
| ♥Grading Setup                                                                                                    |                                                                                                    | (      |  |  |  |  |  |
| School: Hope High School School Year: 2013-2014                                                                                                    |                                                                                                    |        |  |  |  |  |  |
| Grade Period/Mark Definition Grade P                                                                                                    | eriod Weight Comments Report Card Options Transcript Options TVUE Options                                                                                                    |        |  |  |  |  |  |
| Conde Design                                                                                                    | Adian                                                                                                    |        |  |  |  |  |  |
| Grade Period<br>G Start of School (08/27/2013)<br>Progress Period 1(ending on 09/12/2013)<br>First Quarter(ending on 10/04/2013)<br>Progress Period 2(ending on 10/16/2013)<br>Second Quarter(ending on 12/13/2013)<br>Progress Period 3(ending on 02/07/2014)<br>Third Quarter(ending on 03/05/2014)<br>Progress Period 4(ending on 04/02/2014)<br>Fourth Quarter(ending on 08/29/2014) | Grade Period       Term Selection       Att Def 1       Att Def 2       Att Def 3       Att Def 4       Att Def 5       Att Def 6         Grade Period       Type       End Date       Total Pool Comments         Progress Period 1       Progress       09/12/2013       3       3         Period Detail       Citizenship       Conduct         Vork Habit       Tracking Att1       Tracking Att2       Tracking Att3         Tracking Att4       Tracking Att4       Tracking Att4 | 3<br>5 |  |  |  |  |  |
|                                                                                                    | □ Tracking Att6       TeacherVUE       ☑ Report Period Data is Editable   ParentVUE                                                                                                    | 0      |  |  |  |  |  |
|                                                                                                    | Report Period Data is Accessible     Abbreviated Name                                                                                                    |        |  |  |  |  |  |

Figure 3.8 – Grading Setup Screen

- 3. Select the **Report Period Data is Editable** option to allow teachers to edit the grades for this grading period in TeacherVUE.
- 4. Click Save.
- 5. Repeat for all applicable reporting periods.

### **Enabling Free Form Comments in TeacherVUE**

- 1. Navigate to Synergy SIS > Grading > Setup > Grading Setup.
- 2. Select the **Comments** tab.
- 3. Select the Allow Free Form Comments option.

| Menu 🗸 🧊 Save Undo Status: Ready 🗟 🖓 🖗 |                                                             |                        |                   |  |  |  |  |  |  |
|----------------------------------------|-------------------------------------------------------------|------------------------|-------------------|--|--|--|--|--|--|
| ♥Grading Setup                         |                                                             |                        |                   |  |  |  |  |  |  |
| School: Hope High School So            | School: Hope High School School Year: 2013-2014             |                        |                   |  |  |  |  |  |  |
| Grade Period/Mark Definition           | Grade Period Weight Comments Report Card Options Transcript | Options   TVUE Options |                   |  |  |  |  |  |  |
| Current Grading Period Second          | Quarter 👻                                                   |                        |                   |  |  |  |  |  |  |
| Free Form Comments                     |                                                             |                        |                   |  |  |  |  |  |  |
| Allow Free Form Comments               |                                                             |                        |                   |  |  |  |  |  |  |
| Comments                               |                                                             | A                      | dd Show Detail 🔕  |  |  |  |  |  |  |
| 🗙 Line Comment Code 👙                  | Comment Note                                                | No Staff Override      | 🗦 Scanning Code 👄 |  |  |  |  |  |  |
|                                        | Please Contact Teacher                                      |                        |                   |  |  |  |  |  |  |
| 2 B                                    | Excellent Student                                           |                        |                   |  |  |  |  |  |  |
| 3 C                                    | Good Attitude In Class                                      | <b>V</b>               |                   |  |  |  |  |  |  |
| <b>4</b> D                             | Good Participation In Class                                 | <b>V</b>               |                   |  |  |  |  |  |  |
| 5 E                                    | Shows Extra Effort                                          | <b>V</b>               |                   |  |  |  |  |  |  |
| 6 F                                    | Complete And Accurate Assignments                           | <b>V</b>               |                   |  |  |  |  |  |  |
| 🔲 7 G                                  | Showing Improvement                                         |                        |                   |  |  |  |  |  |  |
| 8 H                                    | Experiences Difficulty                                      | <b>V</b>               |                   |  |  |  |  |  |  |
| 9                                      | Test Scores Negatively Affecting Grade                      | <b>V</b>               |                   |  |  |  |  |  |  |
| 🔲 10 J                                 | Doesn't Bring Materials To Class                            |                        |                   |  |  |  |  |  |  |
| 🔲 11 K                                 | Missing Makeup Or Class Work                                |                        |                   |  |  |  |  |  |  |
| 🔲 12 L                                 | nappropriate Classroom Behavior                             |                        |                   |  |  |  |  |  |  |
| ■ 13 M Absences Affecting Work ☑       |                                                             |                        |                   |  |  |  |  |  |  |
| 🔲 14 N                                 | Needs To Follow Correct Techniques.                         | <b>V</b>               |                   |  |  |  |  |  |  |
| 15 <mark>0</mark>                      | Needs To Demonstrate More Effort                            |                        |                   |  |  |  |  |  |  |

Figure 3.9 - Grading Setup screen, Comments tab

4. Click Save.

### **Configuring Grading Security in TeacherVUE**

- 1. Navigate to **Synergy SIS > Grading > Setup > Grading Setup**.
- 2. Select the **TVUE Options** tab.

| Menu V Save Undo Status: R                                                                                    | eady 🕲 🖓 🐼 🐼 |
|----------------------------------------------------------------------------------------------------|--------------|
| ✓Grading Setup                                                                                                | ~            |
| School: Hope High School School Year: 2013-2014                                                               |              |
| Grade Period/Mark Definition Grade Period Weight Comments Report Card Options Transcript Options TVUE Options |              |
| Current Grading Period Second Quarter                                                                         |              |
| Global Grading Security                                                                                       | ٥            |
| Primary Staff Additional Staff                                                                                |              |
| Update VDpdate V                                                                                              |              |
| Show only the current grade reporting period                                                                  |              |
| Grading Period Thresholds                                                                                     | 0            |
| 1 Number of days before the end of the grading period where grades are editable                               |              |
| 1 Number of days after the end of the grading period where grades are editable                                |              |
| Allow Credit Override                                                                                         |              |

Figure 3.10 – TVUE Options Tab, Grading Setup Screen

- 3. Select the grading security for primary teacher (staff) in the Primary Staff field.
  - None the user has no access to grading records in TeacherVUE.
  - View Only the user only has access to view grading records in TeacherVUE.
  - **Update** the user has access to enter, view, and edit grades in TeacherVUE.
- 4. Select the grading security for any additional teacher or staff member in the **Additional Staff** field.
- 5. Select the **Show only the current grade-reporting period** option to limit the grades displayed to those in the current grading period.
- 6. Enter the **Number of days before the end of the grading period where grades are editable**.
- 7. Enter the Number of days after the end of the grading period where grades are editable.
- 8. Select the **Allow Credit Override** option to allow teachers to change the number of credits awarded for the class.
- 9. Click Save.

# **ENABLING TEST GROUP ANALYSIS**

The Test Group Analysis screen in TeacherVUE gives teachers an overview of the students' performance on a particular test such as a state-mandated test.

### **Creating a Test Analysis Group**

1. Navigate to Synergy SIS > Test History > Setup >Test Group Analysis.

| Menu 🕶 🌒 🛞 🛛 🏹 🛛 Find     | Undo Add Dele | te                                                                                                    | Status | Ready 🕲 🖓 🚳        |
|---------------------------|---------------|----------------------------------------------------------------------------------------------------|--------|--------------------|
| Test Group Analysis       |               |                                                                                                    |        | («                 |
| Test Group Analysis       |               |                                                                                                    |        |                    |
| Name                      | Group         | Order                                                                                                    |        |                    |
| Test Analysis Group Parts |               |                                                                                                    | A      | dd 🛛 Show Detail 🔇 |
| X Line                    | Name          | \Delta \Delta \ | Order  | Þ                  |

Figure 3.11 – Test Group Analysis Screen

#### 2. Click Add.

The Test Group Analysis (Add) screen displays.

| Save Close          |             |   |
|---------------------|-------------|---|
| Test Group Analysis |             | « |
| Name                | Group Order |   |

Figure 3.12 – Test Group Analysis Screen, Adding

- 3. Enter the test group Name.
- 4. Assign a **Group Order** number.

Note: The Group Order number determines the order in which the test groups display.

5. Click Save.

You are returned to the main Test Group Analysis screen.

### Adding Parts to a Test Group

1. Click **Add** on the **Test Analysis Group Parts** grid. A new line displays in the grid.

| Menu 🕶 🔇 🛞            | Save Undo Add Delete | Status | a: Ready 😥 🖓 🚳    |
|-----------------------|----------------------|--------|-------------------|
|                       | Analysis             |        | («                |
| Test Group Analysis   |                      |        |                   |
| Name                  | Group Orde           | er     |                   |
| Test                  | 1                    |        |                   |
| Test Analysis Group F | Parts                |        | Add Show Detail 🔇 |
| X Line                | Nam                  |        | Order 🔶           |
| 1                     |                      |        |                   |

Figure 3.13 – Test Group Analysis Screen, Adding Parts

- 2. Enter a test part Name.
- 3. Assign an **Order**.
- 4. Click Save.
- 5. Repeat the process to add all tests to the test group.

### **Adding Test Parts**

- 1. Select the test part from the Test Analysis Group Parts grid.
- 2. Click **Show Details**.

The Part Tests detail tab displays.

| Menu 🗸 🔇 🌒 ≫        | Save Ur  | ndo Add D | elete      |   |           |               |    | Status: Ready  | R R.       | <b>40</b> |
|---------------------|----------|-----------|------------|---|-----------|---------------|----|----------------|------------|-----------|
| Test Group          | Analysis |           |            |   |           |               |    |                |            | «         |
|                     |          |           |            |   |           |               |    |                |            |           |
| Test Group Analysis |          |           |            |   |           |               |    |                |            |           |
| Name                |          | Gro       | up Order   |   |           |               |    |                |            |           |
| Test                |          | 1         |            |   |           |               |    |                |            |           |
| Test Analysis Group | Parts    |           |            |   |           |               |    | Add            | Hide Detai | il 🔕      |
| Line                | Name     |           |            |   |           |               |    |                |            |           |
| 1 reading           |          |           | Part Tests | s |           |               |    |                |            |           |
|                     |          |           | Name       |   |           |               | Hi | ghScoreColu    | mn Order   |           |
|                     |          |           | reading    |   |           |               |    |                | <b>·</b> 1 |           |
|                     |          |           | Part Tests | 5 |           |               |    |                | Add        |           |
|                     |          |           | X Line     |   | Test Name | $\Rightarrow$ | Р  | art Descriptio | n          | Ş         |
|                     |          |           |            |   |           |               |    |                |            |           |

Figure 3.14 – Test Group Analysis Screen, Show Detail

- 3. Select the High Score Column (optional).
- Click Add on the Part Tests grid. The Test Group Analysis Part Test Detail screen displays.
- 5. Click the gray arrow next to the **Test Name** field. The **Find: Test** screen displays.
- 6. Find and select a test.
- 7. Select a test part from the Test Part GU field.

8. Click Save.

The test and part description display in the Part Tests grid.

9. Repeat the process for each part of the test.

## **ENABLING LUNCH COUNTS**

Schools can enable teachers to take a count of the students in their class who plan to eat in the cafeteria for lunch. TeacherVUE also enables teachers to take a count of the specific lunch items each class orders.

- 1. Navigate to Synergy SIS > System > Setup > School Setup.
- 2. Select the TeacherVUE tab.

| Menu V Save Undo Status: Ready 🖓 🖓 🏤               |                                                      |  |  |  |  |  |  |  |  |
|----------------------------------------------------|------------------------------------------------------|--|--|--|--|--|--|--|--|
| VSchool Setup                                      |                                                      |  |  |  |  |  |  |  |  |
| School Name: Hope High School School Year: 2013-20 | School Name: Hope High School School Year: 2013-2014 |  |  |  |  |  |  |  |  |
| Basic Info Options SIS Data Options Labels Tea     | acherVUE Mobile Apps                                 |  |  |  |  |  |  |  |  |
| Global Attendance Security                         | Q                                                    |  |  |  |  |  |  |  |  |
| Primary Staff Additional Staff                     |                                                      |  |  |  |  |  |  |  |  |
| Update VDpdate V                                   |                                                      |  |  |  |  |  |  |  |  |
| Global Grading Security                            | ۵                                                    |  |  |  |  |  |  |  |  |
| Primary Staff Additional Staff                     |                                                      |  |  |  |  |  |  |  |  |
| Update Vpdate                                      |                                                      |  |  |  |  |  |  |  |  |
| Lunch Counts                                       | Q                                                    |  |  |  |  |  |  |  |  |
| Lunch Count Options                                |                                                      |  |  |  |  |  |  |  |  |
| ×                                                  |                                                      |  |  |  |  |  |  |  |  |
| Lunch Description 1                                | Lunch Description 6                                  |  |  |  |  |  |  |  |  |
|                                                    |                                                      |  |  |  |  |  |  |  |  |
| Lunch Description 2                                | Lunch Description 7                                  |  |  |  |  |  |  |  |  |
|                                                    |                                                      |  |  |  |  |  |  |  |  |
| Lunch Description 3                                | Lunch Description 8                                  |  |  |  |  |  |  |  |  |
|                                                    |                                                      |  |  |  |  |  |  |  |  |
| Lunch Description 4                                | Lunch Description 9                                  |  |  |  |  |  |  |  |  |
|                                                    |                                                      |  |  |  |  |  |  |  |  |
| Lunch Description 5                                | Lunch Description 10                                 |  |  |  |  |  |  |  |  |
|                                                    |                                                      |  |  |  |  |  |  |  |  |

Figure 3.15 – School Setup Screen, TeacherVUE Tab

- 3. Select the type of lunch count your teachers take in the Lunch Count Options field.
  - Blank Lunch Counts does not appear on the Additional Views list.
  - Lunch Counts Teachers take a total count for each lunch item.
  - Lunch Options Teachers enter an individual order for each student.
- 4. Enter a description of the lunch options in the Lunch Description 1 10 fields
- 5. Click Save.
- 6. Repeat the process for every school using lunch counts.

# **CONFIGURING UNIVERSAL BREAKFAST**

Universal Breakfast is any program that offers free breakfast to all students, regardless of economic status TeacherVUE enables teachers to note which students are taking advantage of Universal Breakfast. This information can then be used for planning future food purchases, or to track program participation against student performance and attendance data. The district must enable the menu option within PAD Security for teachers to use this feature.

- 1. Navigate to Synergy SIS > System > Security > PAD Security.
- 2. On the PAD Security screen, navigate to **Synergy SIS > TeacherVUE Views > TXP.aspx**. The security definition for K12.TXPInfo.TXP.aspx displays.

| Save Undo                             |                                    |                            | Status: Re |  |  |  |
|---------------------------------------|------------------------------------|----------------------------|------------|--|--|--|
| ♥PAD Security                         |                                    |                            |            |  |  |  |
| Product Access Definition             |                                    |                            |            |  |  |  |
| Global Access                         | Administrator Q                    |                            |            |  |  |  |
| View Access Report Access Audit Acces | s User Name 🖕                      |                            |            |  |  |  |
| Yes 🛛 Yes 🗳 Yes                       | V User, Admin                      |                            |            |  |  |  |
| Navigation Security                   |                                    |                            |            |  |  |  |
| Product Access Definition Security    |                                    |                            | <b>(</b>   |  |  |  |
| Synergy SE                            | Name: K12.TXPInfo.TXP.a            | spx                        |            |  |  |  |
| Synergy SIS                           | View Substitution                  | Ouick Launch Text          |            |  |  |  |
| Accommodations                        | New Substitution Quick Launch Text |                            |            |  |  |  |
| Attendance                            |                                    |                            |            |  |  |  |
| AZ                                    | View Name Override                 |                            |            |  |  |  |
| Course                                |                                    |                            |            |  |  |  |
| Course History                        | Group Access User Access           |                            |            |  |  |  |
| Discipline                            | Access Hide Detail                 |                            |            |  |  |  |
| Discipline incident                   | Line User Group Name Tab Assess    |                            |            |  |  |  |
| E E E E E E E E E E E E E E E E E E E |                                    | Line Tupe Tab Name         | 400000     |  |  |  |
| Fees                                  | Role - Teacher                     |                            | Access     |  |  |  |
| Grade Book                            | <sup>2</sup> Secondary             | Button Edit Seating Charts | ×          |  |  |  |
| Grading                               | Role - Teacher                     | 2 Log Student Contact      | ~          |  |  |  |
| Health                                | 3 <u>Elementary</u><br>Sandbox     | 3 Open Grade Book Icon     | ~          |  |  |  |
| ▶ Locker                              | Role - Teacher                     | 4 Parent Conference        | ~          |  |  |  |
| Mass Scheduling                       | 4 Secondary                        | 5 Universal Breakfast      | Yes        |  |  |  |
| Mobile Apps                           | Sandbox                            |                            |            |  |  |  |
| Non PAD                               | Admin Hope High                    | View Grades Icon           | <b>`</b>   |  |  |  |

Figure 3.16 - PAD Security screen

- 3. Select the **User Group** that you would like to give access to the Universal Breakfast functionality from the **User Group Name** column.
- 4. Click Show Detail.

The Tab Access displays for the selected role.

- 5. Select the Yes option for Universal Breakfast.
- 6. Click Save.

# SHOWING ALL PARENT INFORMATION

You can allow the names of a student's deceased parents or guardians to be listed on the Student Details screen within TeacherVUE.

- 1. Navigate to Synergy SIS > System > Setup > District Setup.
- 2. Select the **TeacherVUE** tab.

| Menu V Save Undo                                                                       |
|----------------------------------------------------------------------------------------|
| VDistrict Setup                                                                        |
| District Setup                                                                         |
| Options System Grade Setup TeacherVUE Labels Auto-Sequence Reports Waivers Mobile Apps |
| The number of days historically, the teacher can take attendance 5                     |
| ☑ Use Valid School Days Instead of Calendar Days for TeacherVUE Historical Attendance  |
| Allow teacher to send communications in TeacherVUE                                     |
| Enable Special Ed IEP Access in TeacherVUE                                             |
| Show Deceased Parents / Guardians in Teacher/UE                                        |
| Allow teacher to enter notes for students in Teacher/UE                                |
| Figure 3.17 – District Setup Screen                                                    |

- 3. Check the box Show Deceased Parents/Guardians in TeacherVUE.
- 4. Click Save.

# Chapter Four: COMMUNICATION

In this chapter, the following topics are covered:

- Enabling Emails to Students and Parents
- Allowing Notes About Students
- Reporting Discipline Incidents
- Documenting Parent Conference

# **ENABLING EMAILS TO STUDENTS AND PARENTS**

Teachers can use the Communication screen within TeacherVUE to send emails directly to students and their parents and/or guardians.

- 1. Navigate to Synergy SIS > System > Setup > District Setup.
- 2. Select the **TeacherVUE** tab.

| Menu V Save Undo                                                             | Status: Ready  | r 🖓 🖓       |  |  |  |  |  |
|------------------------------------------------------------------------------|----------------|-------------|--|--|--|--|--|
| ✓District Setup                                                              |                | «           |  |  |  |  |  |
| District Setup                                                               |                |             |  |  |  |  |  |
| Options System Grade Setup TeacherVUE Labels Auto-Sequence Re                | eports Waivers | Mobile Apps |  |  |  |  |  |
| The number of days historically, the teacher can take attendance 7           |                |             |  |  |  |  |  |
| ✓ Use Valid School Days Instead of Calendar Days for TeacherVUE Historical A | Attendance     |             |  |  |  |  |  |
| Allow teacher to send communications in TeacherVUE                           |                |             |  |  |  |  |  |
| Enable Special Ed IEP Access in TeacherVUE                                   |                |             |  |  |  |  |  |
| Show Deceased Parents / Guardians in TeacherVUE                              |                |             |  |  |  |  |  |
| ✓ Allow teacher to enter notes for students in TeacherVUE                    |                |             |  |  |  |  |  |
| ☑ Enable 504 Plan Access In TeacherVUE                                       |                |             |  |  |  |  |  |
| The number of days into the future, the teacher can take attendance 5        |                |             |  |  |  |  |  |
|                                                                              |                |             |  |  |  |  |  |
| Figure 4.1 – District Setup Screen                                           |                |             |  |  |  |  |  |

- 3. Select the Allow Teacher to Send Communications in TeacherVUE option.
- 4. Click Save.

## ALLOWING NOTES ABOUT STUDENTS

You can allow teachers to add, edit, and delete notes about students in TeacherVUE for students in their classes. Teachers can share the notes with other teachers, if desired. The notes entered in TeacherVUE also display on the Notes tab of the Student screen within Synergy SIS.

- 1. Navigate to Synergy SIS > System > Setup > District Setup.
- 2. Select the **TeacherVUE** tab.

| Menu 🔻 💈                                        | Menu V Save Undo |                    |                 |             |                   |            |         |             |  |
|-------------------------------------------------|------------------|--------------------|-----------------|-------------|-------------------|------------|---------|-------------|--|
| <b>∀Dis</b>                                     | ♥District Setup  |                    |                 |             |                   |            |         |             |  |
| District Setup                                  |                  |                    |                 |             |                   |            |         |             |  |
| Options                                         | System           | Grade Setup        | TeacherVUE      | Labels      | Auto-Sequence     | Reports    | Waivers | Mobile Apps |  |
| The num                                         | ber of days      | s historically, th | e teacher can t | take atter  | ndance 5          |            |         |             |  |
| Use V                                           | alid School      | Days Instead       | of Calendar Da  | iys for Tea | acherVUE Historio | al Attenda | ince    |             |  |
| Allow 1                                         | teacher to       | send communi       | cations in Teac | herVUE      |                   |            |         |             |  |
| C Enable                                        | e Special E      | d IEP Access i     | n TeacherVUE    |             |                   |            |         |             |  |
| Show Deceased Parents / Guardians in TeacherVUE |                  |                    |                 |             |                   |            |         |             |  |
| Allow 1                                         | teacher to       | enter notes for    | students in Te  | acherVUE    | 3                 |            |         |             |  |
|                                                 |                  |                    | Fiaure 4.2      | – Distri    | ict Setup Scree   | ən         |         |             |  |

- 3. Check the Allow teacher to enter notes for students in TeacherVUE option.
- 4. Click Save.

## **REPORTING DISCIPLINE INCIDENTS**

Teachers have the ability to report discipline incidents through TeacherVUE. You must enable specific teachers to report an incident and determine which codes they can report. Setup is a multi-step process.

### Including District Discipline in TeacherVUE

- 1. Navigate to Synergy SIS > Discipline Incident > Setup > District Discipline Code Setup.
- 2. Find or scroll to an Incident Code.

| Menu▼                        | $\langle \langle Q \rangle \rangle$ | ) <u>ञ</u> Save Un         | do Add      | Delete          |  |  |
|------------------------------|-------------------------------------|----------------------------|-------------|-----------------|--|--|
| Edit Distric                 | tDisciplineCoo                      | le Data                    | atun        |                 |  |  |
| View Audit                   | Detail For Di                       | strict Discipline Code Set | upelup      |                 |  |  |
| Discipline                   | Code: 100                           | Description: Unknown 1     | State Code: | Alt State Code: |  |  |
| Disciplin                    | e Codes                             |                            |             |                 |  |  |
| Code                         | Description                         |                            | 5           | State Code      |  |  |
| 100                          | Unknown 1                           |                            |             |                 |  |  |
| Display Order Severity Level |                                     |                            |             |                 |  |  |
| 0                            |                                     | ~                          |             |                 |  |  |

Figure 4.3 - District Discipline Code Setup screen

3. From the Menu dropdown, select the Edit DistrictDisciplineCode Data option.

Mandatory Report To State Mandatory Law Enforcement Notification Include In TeacherVUE

- 4. Select the **Include In TeacherVUE** checkbox.
- 5. Click Save.
- 6. Repeat the process to enter each Incident Code used by teachers.

### **Enabling Incident Referrals**

- 1. Navigate to Synergy SIS > System > Setup > Task Definition.
- 2. Select the **Enable** checkbox for the Incident Referral module.

| Menu                  | Statu                                                                                                    | s: Ready 😂 🖍 🕅                        |                         |  |  |  |  |  |
|-----------------------|----------------------------------------------------------------------------------------------------|---------------------------------------|-------------------------|--|--|--|--|--|
| Task Definition       | ∀Task Definition                                                                                                    |                                       |                         |  |  |  |  |  |
| Task Process          |                                                                                                    |                                       |                         |  |  |  |  |  |
| Task Execution Time   |                                                                                                    |                                       |                         |  |  |  |  |  |
| 9:59 AM               | Run Task Process Immediately                                                                                                    |                                       |                         |  |  |  |  |  |
|                       | Options                                                                                                    |                                       |                         |  |  |  |  |  |
|                       | Generate Task For Entire Day                                                                                                    |                                       |                         |  |  |  |  |  |
|                       | If Generate Task For Entire Day is selected then the task list will be clicks Run Task Process Immediately.                                                                                                    | built for the entire day. This is app | licable only if the use |  |  |  |  |  |
| Task Definition       |                                                                                                    |                                       |                         |  |  |  |  |  |
| Task Definition       |                                                                                                    |                                       | 0                       |  |  |  |  |  |
| Line Enabled On Start | Email Description                                                                                                    | Module                                | Task Update Type        |  |  |  |  |  |
| 1 🗹 🗖                 | ESR District Registered                                                                                                    | Electronic Student Record             | Manual                  |  |  |  |  |  |
|                       | Rest Contraction of the second second | and Streng B. and                     | and and south           |  |  |  |  |  |
|                       |                                                                                                    |                                       |                         |  |  |  |  |  |

| 7 | 7   |            | ♥ ♥ Health     | Health            | Manual |
|---|-----|------------|----------------|-------------------|--------|
| 8 | 3 🔽 | <b>[</b> ] | 🗑 🖗 Referral   | Incident Referral | Manual |
| ç |     |            | Conference     | Student           | Manual |
|   |     |            | 🖤 🛇 Discipline |                   |        |

Figure 4.4 - Task Definition screen

- 3. Enter a description (if none is displayed.)
- 4. Click Save.

### **Enabling Staff Members to Enter Referrals**

- 1. Navigate to Synergy SIS > Staff > Staff.
- 2. Select the **Conference** checkbox in the Staff Role section for all the teachers or staff members that enter referrals.

| Menu 🔍 🛞 🛞 🛃 Save Undo Add Delete Status: Ready 🗟 🏹 🎎 |  |  |  |  |  |  |  |
|-------------------------------------------------------|--|--|--|--|--|--|--|
| √Staff (·                                             |  |  |  |  |  |  |  |
|                                                       |  |  |  |  |  |  |  |
|                                                       |  |  |  |  |  |  |  |
|                                                       |  |  |  |  |  |  |  |
|                                                       |  |  |  |  |  |  |  |
| 🔇 Staff Role 🔇                                        |  |  |  |  |  |  |  |
| License Number Role Type                              |  |  |  |  |  |  |  |
| Audiology                                             |  |  |  |  |  |  |  |
| License Prefix Conference                             |  |  |  |  |  |  |  |
| Health                                                |  |  |  |  |  |  |  |
| Rater                                                 |  |  |  |  |  |  |  |
|                                                       |  |  |  |  |  |  |  |
|                                                       |  |  |  |  |  |  |  |
|                                                       |  |  |  |  |  |  |  |
|                                                       |  |  |  |  |  |  |  |
|                                                       |  |  |  |  |  |  |  |
|                                                       |  |  |  |  |  |  |  |
|                                                       |  |  |  |  |  |  |  |
|                                                       |  |  |  |  |  |  |  |

Figure 4.5 - Staff screen

- 3. Click Save.
- 4. Navigate to Synergy SIS > System > User > User, and select the POV tab.
- 5. In the Task Module section, select the **Incident Referral** checkbox for all the teachers and staff members that will be entering the referrals.

| Menu 🔻 🔍 🤇      | ) )   🖈        | Save         | Jndo Add        | Delete      |             | Status: Ready  | r 🖓 🖓       |
|-----------------|----------------|--------------|-----------------|-------------|-------------|----------------|-------------|
| ∀User           |                |              |                 |             |             |                | («          |
| User Name: Abe  | el, Patricia   |              |                 |             |             |                |             |
| Demographics    | Organization   | s User Grou  | ps Navigation I | Menu Securi | ty Settings | Focus Spell Ch | ieck POV    |
| Last Name       | Firs           | t Name       | Middle Nam      | e Disabled  | User Type   | Login as User  |             |
| Abel            | Pat            | tricia       | J               |             | Staff 🍡 🎽   | <u> </u>       |             |
| Point of View ( | POV) Home P    | age Settings |                 |             |             |                | <b></b>     |
| Dashboard Cor   | itrols Per Row | V            |                 |             |             |                |             |
| Dashboard Cor   | ntrols         |              |                 |             |             | Add            | Chooser 🔇   |
| X Line Or       | derby 🄤        | Name 🄤       | GraphType       | 😂 Widget    | ID 🔤        | Last Update Da | te Time 🛛 ಿ |
| Task Setup      |                |              |                 |             |             |                | <b></b>     |
| Show Task List  |                |              |                 |             |             |                |             |
| Yes             |                |              |                 |             |             |                |             |
| Task Module     | -              |              |                 |             |             |                |             |
| Electronic S    | tudent Recor   | d            |                 |             |             |                |             |
| E Family Char   | nges           |              |                 |             |             |                |             |
| Health          |                |              |                 |             |             |                |             |
| Incident Dis    | cipline        |              |                 |             |             |                |             |
| Incident Ref    | erral          |              |                 |             |             |                |             |
| PVUE Upda       | te             |              |                 |             |             |                |             |
| Request for     | Assistance     |              |                 |             |             |                |             |

Figure 4.6 - User screen

6. Click Save.

### **Designate Staff Member to Receive Referrals**

- 1. Navigate to Synergy SIS > System > Setup > School Setup.
- 2. On the TeacherVUE tab, select the person to whom the referral is sent in the **Incident Referral Default Refer To** field.

| Menu V Save Undo                                             | Status: Ready 🗟 🖓 🆓  |
|--------------------------------------------------------------|----------------------|
| School Setup                                                 |                      |
| School Name: Hope High School School Year: 2013-2014         |                      |
| Basic Info Options SIS Data Options Labels TeacherVUE Mobile | e Apps               |
| Global Attendance Security                                   | ٥                    |
| Primary Staff Additional Staff                               |                      |
| Update V Update V                                            |                      |
| Global Grading Security                                      | ٥                    |
| Primary Staff Additional Staff                               |                      |
| Update VDpdate V                                             |                      |
| Lunch Counts                                                 | ٥                    |
| Lunch Count Options                                          |                      |
| Lunch Count 💌                                                |                      |
| Lunch Description 1                                          | Lunch Description 6  |
| tacos                                                        |                      |
| Lunch Description 2                                          | Lunch Description 7  |
| chicken salad                                                |                      |
| Lunch Description 3                                          | Lunch Description 8  |
| hummus and pita                                              |                      |
| Lunch Description 4                                          | Lunch Description 9  |
| Daked Zili                                                   | Lunch Description 10 |
| Lunch Description 5                                          | Lunch Description 10 |
| Piece                                                        |                      |
| Incident Referral                                            | Q                    |
| Incident Referral Default Refer To                           |                      |
| Cratt, Chris Y                                               |                      |

Figure 4.7 - School Setup screen

3. Click Save.

## **DOCUMENTING PARENT CONFERENCE**

Teachers have the ability to document parent teacher conference within TeacherVUE. The parent teacher conferences recorded in TeacherVUE also display on the Student Conference screen in Synergy. The district must have a code for parent teacher conferences defined the Conference Visitation Codes and the menu option enabled within PAD Security for teachers to use this feature.

1. Navigate to Synergy SIS > Student > Setup > Conference Visitation Code.

| Menu         | Menu V 🗐 Save Undo Status: Ready 🗟 🖓 💏 🖉 |             |                      |          |   |  |  |  |
|--------------|------------------------------------------|-------------|----------------------|----------|---|--|--|--|
| $\mathbb{V}$ | ✓Conference Visitation Codes             |             |                      |          |   |  |  |  |
| Scho         | School Year: 2013-2014                   |             |                      |          |   |  |  |  |
| Con          | feren                                    | nce Codes   |                      |          |   |  |  |  |
| Cod          | Codes Add Q                              |             |                      |          |   |  |  |  |
| ×            | Line                                     | Conf Code 🔤 | Description          | Security | Ş |  |  |  |
|              |                                          | 00          | Student Meeting      | ~        |   |  |  |  |
|              |                                          | 01          | Parent Meeting       | ~        |   |  |  |  |
|              | 3                                        | 02          | Emotional Issue      | *        |   |  |  |  |
|              | 4                                        | 03          | Schedule Change      | *        |   |  |  |  |
|              | 5                                        | 04          | Conduct              | *        |   |  |  |  |
|              | 6                                        | 05          | Meet and Greet Night | *        |   |  |  |  |
|              | 7                                        | 06          | Concepts             | *        |   |  |  |  |
|              | 8                                        | 07          | Instruction          | *        |   |  |  |  |
|              | 9                                        | 08          | Graduation Review    | *        |   |  |  |  |
|              | 10                                       | 09          | Course Requests      | *        |   |  |  |  |
|              | 11                                       | 10          | ASB                  | *        |   |  |  |  |
|              | 12                                       | 11          | Groups               | *        |   |  |  |  |
|              | 13                                       | 18          | Sports               | *        |   |  |  |  |
|              | 14                                       | 87          | Personal             | *        |   |  |  |  |
|              | 15                                       | 88          | Hygiene              | ~        |   |  |  |  |
|              | 16                                       | 92          | Principal            | High 🔽   |   |  |  |  |
|              | 17                                       | 93          | Teacher Issues       | ~        |   |  |  |  |
|              | 18                                       | 97          | School Issues        | ~        |   |  |  |  |
|              | 19                                       | 98          | Bullying             | *        |   |  |  |  |

Figure 4.8 - Conference Visitation Codes screen

- 2. Click Add. A new row appears in the grid.
- 3. Enter PTC in the Conf Code column
- 4. Enter Parent Teacher Conference in the Description column.
- 5. Click Save.
- 6. Navigate to Synergy SIS > System > Security > PAD Security.
- 7. On the PAD Security screen, navigate to **Synergy SIS > TeacherVUE Views > TXP.aspx**. The security definition for K12.TXPInfo.TXP.aspx displays.

| Save Undo                              |                                                                                                    |  |  |  |
|----------------------------------------|----------------------------------------------------------------------------------------------------|--|--|--|
| ♥PAD Security                          |                                                                                                    |  |  |  |
| Product Access Definition              |                                                                                                    |  |  |  |
| Global Access                          | Administrator 3                                                                                          |  |  |  |
| View Access Report Access Audit Access | s User Name 🖕                                                                                            |  |  |  |
| Yes 🛛 Yes 🗳 Yes                        | ✓ User, Admin                                                                                            |  |  |  |
| Navigation Security                    |                                                                                                    |  |  |  |
| Product Access Definition Security     |                                                                                                    |  |  |  |
| Synergy SE                             | Name: K12.TXPInfo.TXP.aspx                                                                               |  |  |  |
| Synergy SIS                            | View Substitution Ouick Launch Text                                                                      |  |  |  |
| Accommodations                         |                                                                                                    |  |  |  |
| Attendance                             | View Name Override                                                                                       |  |  |  |
| P AZ                                   | view Name Overnue                                                                                        |  |  |  |
| Course Lister                          |                                                                                                    |  |  |  |
| Discipline                             | Group Access User Access                                                                                 |  |  |  |
| Discipline Incident                    | Access Hide Detail                                                                                       |  |  |  |
| ▶ ESR                                  | Line User Group Name Tab Access                                                                          |  |  |  |
| Federal                                | 1 Public Line Type Tab Name Access                                                                       |  |  |  |
| ▶ Fees                                 | Role - Teacher                                                                                           |  |  |  |
| Grade Book                             | 2 Elementary<br>Sandhox                                                                                  |  |  |  |
| Grading                                | Role - Teacher                                                                                           |  |  |  |
| Health                                 | 3 Open Grade Book Icon                                                                                   |  |  |  |
| D Locker                               | Sandbox 4 Parent Conference Yes 🗸                                                                        |  |  |  |
| Mass Scheduling                        | 4 Secondary 5 Universal Breakfast                                                                        |  |  |  |
| Non PAD                                | Socorreary         Socorreary           5 Admin Hope High         6           View Grades Icon         • |  |  |  |

Figure 4.9 - PAD Security screen

- 8. Select the **User Group** that you would like to give access to the Parent Teacher Conference functionality from the User Group Name column.
- 9. Click **Show Detail**. The Tab Access displays for the selected role.
- 10. Select the Yes option for Parent Conference.
- 11. Click Save.

# **Chapter Five: SUBSTITUTE TEACHERS**

In this chapter, the following topics are covered:

- Setting up a Substitute Teacher Account
- Enabling Substitute Teacher Processing
- Generating Individual Substitute Passwords
- Generating A Common Substitute Password
- Printing Substitute Slips

TeacherVUE enables you to give short-term substitute teacher limited access to TeacherVUE in order to do basic, everyday tasks, such as taking attendance or lunch counts. Teacher can also leave substitutes detailed instructions, which substitutes can access when they log into their temporary TeacherVUE accounts.

# SETTING UP A SUBSTITUTE TEACHER ACCOUNT

Edupoint recommends creating a general user account for all short-term subs with limited access to TeacherVUE functionality.

### **Creating Staff and User Records**

1. Navigate to Synergy SIS > Staff > Staff.

| Menu 🗸 🔇 🍳       | ) 🔊 🖉 🕞        | ind Undo       | Add Delet   | e      |               |     | Status: Find | रेत 🏄 |
|------------------|----------------|----------------|-------------|--------|---------------|-----|--------------|-------|
| Staff            |                |                |             |        |               |     |              | (     |
| Staff Name: Type | e:             |                |             |        |               |     |              |       |
| General Scho     | ols SpecialEd  | Emergency      | Credentials |        |               |     |              |       |
| Last Name        | First Na       | me             | Middle Name | Suffix | Gender        | Т   | Гуре         |       |
|                  |                |                |             |        |               | ~   | ~            |       |
| Open User Window |                |                |             |        | -             |     |              |       |
| Staff Info       |                |                |             |        |               | ٢   | Staff Role   | ۵     |
| No Photo         | Abbreviated Na | me Nick Na     | ame         | Social | Security Numb | ber | Role Type    |       |
| Edupoint         | Badge Number   | State ID       |             |        |               |     | Conference   |       |
| On file          | Teacher / Admi | nistrator Lice | ense Number |        |               |     | Health Rater |       |
|                  | Teacher / Admi | nistrator Lice | ense Prefix |        |               |     |              |       |
|                  | Job Title      | E-             | -Mail 📄     |        |               |     |              |       |
|                  |                |                |             |        |               |     |              |       |

Figure 5.1 – Staff Screen

2. Click Add.

The Staff Find screen displays.

| Find Close Assi         | gn                 |                 |           | Form Status: Ready |
|-------------------------|--------------------|-----------------|-----------|--------------------|
| StaffFind               |                    |                 |           |                    |
| Assign To School        |                    |                 |           |                    |
|                         | *                  |                 |           |                    |
| Selection Criteria (Sea | ching Student Info | rmation System) |           | 0                  |
| Last Name               | First Name         | Gender          | Badge Num |                    |
|                         |                    |                 | <b>*</b>  |                    |
| Find Staffs             |                    |                 |           |                    |
| Staffs                  |                    |                 |           | ۵                  |
| Line Staff Name         |                    | Gender E        | BadgeNum  |                    |

Figure 5.2 – Staff Find Screen

- 3. Enter "Teacher" in the Last Name field.
- 4. Enter "Substitute" in the First Name field.
- 5. Click Find.

The system searches for an existing staff account that matches the information entered. If the system does not find a record, a message displays.

6. Click **OK** to dismiss the message.

| Find Close           | Assign Add New         |                  | Status: Ready 🕝 |
|----------------------|------------------------|------------------|-----------------|
| StaffFind            |                        |                  |                 |
| Assign To School     |                        |                  |                 |
|                      | ~                      |                  |                 |
| Selection Criteria ( | Searching Student Info | ormation System) | 4               |
| Last Name            | First Name             | Gender Badge Num |                 |
| teacher              | substitute             | ×                |                 |
| Find Staffs          |                        |                  |                 |
| Staffs               |                        |                  | ٥               |
| Line Staff Name      |                        | GenderBadgeNum   |                 |
|                      |                        |                  |                 |

Figure 5.3 – Staff Find Screen, Adding a New Staff

7. Click **Add New** to create a new staff account with the values entered. The Staff (Add) screen opens.

| Save Close                              |                                                        |                                                   |                         |              |                    |       |                   |         |
|-----------------------------------------|--------------------------------------------------------|---------------------------------------------------|-------------------------|--------------|--------------------|-------|-------------------|---------|
| Staff                                   |                                                        |                                                   |                         |              |                    |       | ×                 | 8       |
| General                                 |                                                        |                                                   |                         |              |                    |       |                   |         |
| Last Name                               | First Name                                             | Middle Name                                       | Suffix                  | Gender       | Туре               |       |                   |         |
| teacher                                 | substitute                                             |                                                   |                         |              | ~                  | ~     |                   |         |
|                                         |                                                        | Assign To Sch                                     | ool                     |              |                    |       | -                 |         |
| User Add Inform                         | ation                                                  |                                                   |                         |              |                    |       |                   | <u></u> |
| If you want a Use<br>the fields are lef | er record to be created a<br>t blank then only the Sta | at the same time the s<br>ff record will be creat | Staff record is<br>ted. | s being adde | d then these 4 fie | lds a | are mandatory fie | lds. If |
| User Name                               | Password                                               | Confirm F                                         | password                | Email        |                    |       |                   |         |
|                                         |                                                        |                                                   |                         |              |                    |       |                   |         |
| Staff Info                              |                                                        |                                                   |                         |              |                    |       | Staff Role        | ٨       |
| No Photo                                | Abbreviated Name Ni                                    | ick Name                                          | Social Se               | curity Numbe | r Badge Number     |       | Role Type         |         |
|                                         | State ID Teach                                         | or / Administrator Lise                           | anco Numbor             |              |                    |       |                   |         |
| Edupoint                                |                                                        |                                                   | ense number             |              |                    |       | Discipline        |         |
| On file                                 | Teacher / Administrator                                | License Prefix                                    |                         |              |                    |       | Health Rater      |         |
|                                         | ×                                                      |                                                   |                         |              |                    |       |                   |         |
|                                         | Job Title                                              | E-Mail 😥                                          | _                       |              |                    |       |                   |         |
|                                         | Birth Date Birth                                       | Month Birth Dav Bir                               | th Place                |              |                    |       |                   |         |
|                                         | P                                                      |                                                   |                         |              |                    |       |                   |         |
|                                         | Highest Education Leve                                 | el Baccalaureate De                               | egree Instituti         | ion          |                    |       |                   |         |
|                                         |                                                        | ¥                                                 |                         | *            |                    |       |                   |         |

Figure 5.4 – Staff Screen, Adding

- 8. Select a Gender.
- 9. In the staff **Type** field, select Substitute.
- 10. Enter a **User Name** for a user account.
- 11. Enter a **Password** for a user account.
- 12. Confirm the Password.
- 13. Enter an **Email** for a user account.
- 14. Click Save.
- 15. Select the Schools tab.

| Menu 🕶 \ll 🍳    | ) 🛞   🏹   Save                                   | Undo Add Dele    | te     |        | S            | tatus: Ready | , R 🖓 🖓          |  |  |  |  |
|-----------------|--------------------------------------------------|------------------|--------|--------|--------------|--------------|------------------|--|--|--|--|
| Staff           |                                                  |                  |        |        |              |              | » <u> </u>       |  |  |  |  |
| Staff Name: tea | Staff Name: teacher, substitute Type: Substitute |                  |        |        |              |              |                  |  |  |  |  |
| General Scho    | ools SpecialEd Emerg                             | ency Credentials |        |        |              |              |                  |  |  |  |  |
| Last Name       | First Name                                       | Middle Name      | Suffix | Gender | Туре         |              | Open User Window |  |  |  |  |
| teacher         | substitute                                       |                  |        | Female | Substitute   | e 💌 -        |                  |  |  |  |  |
| Assign To Di    | strict Hide His                                  | tory             |        |        |              |              |                  |  |  |  |  |
| Staff School A  | ssignments                                       |                  |        |        |              |              | Show Detail 🔇    |  |  |  |  |
| X Line Year     | School 🔶                                         | Old SIS Number   | 🔶 Home | Room 🌲 | Department 🍦 | Job Clas     | s 🔤 FTE 🚔        |  |  |  |  |
| <b>1</b> 2013   | -2014 Hope High School                           |                  | +      |        | *            |              | ~                |  |  |  |  |

Figure 5.5 – Schools Tab, Staff Screen

- 16. Select the Assign To District option.
- 17. Click Save.

### **Setting User Access**

1. Navigate to **Synergy SIS > System > User > User.** 

| ∀User         |                |             |           |         |         |               |         |             |         |              |   |
|---------------|----------------|-------------|-----------|---------|---------|---------------|---------|-------------|---------|--------------|---|
| User Name:    |                |             |           |         |         |               |         |             |         |              |   |
| Demographics  | Organizations  | User Groups | Navigati  | on Menu | Secu    | rity Settings | Focus   | Spell Check | POV     |              |   |
| Last Name     | First N        | ame         | Middle Na | ame D   | isabled | User Type     |         |             |         |              |   |
|               |                |             |           |         |         |               | 2       |             |         |              |   |
| Login         |                |             | 0         | Passw   | ord     |               |         | ٨           | Dates   |              | ٥ |
| Login Name    | Email          |             |           | Passw   | ord     | Confi         | rm Pass | word        | User C  | reation Date |   |
|               |                |             | _         |         |         |               |         |             |         |              |   |
| E Force Passv | vord Change Or | Next Login  |           |         |         |               |         |             | Last Lo | ogin Date    |   |
| Exempt From   | m LDAP         |             |           |         |         |               |         |             |         |              |   |
| Address       |                |             | ۵         | Prefere | ences   |               |         | G           |         |              |   |
| Address       |                | City        |           | Defaul  | t Mode  | Paging Size   | Paging  | Row Size    | ]       |              |   |
|               |                |             | Figur     | e 5.6   | – Use   | er Screen     |         |             |         |              |   |

2. Find or scroll to the Substitute Teacher record.

| Menu 🔻 🔍 🍳       | ) >>   😽   Save        | Undo Add      | Delete         |                |               | Status: Ready | 2 <b>F</b> i pi () |
|------------------|------------------------|---------------|----------------|----------------|---------------|---------------|--------------------|
| ∀User            |                        |               |                |                |               |               | » 💰 🔒              |
| User Name: teach | ner, substitute        |               |                |                |               |               |                    |
| Demographics     | Organizations User Gr  | oups Navigati | on Menu Secur  | ity Settings   | Focus Spel    | ll Check P    | OV                 |
| Last Name        | First Name             | Middle Na     | ame Disabled   | User Type      | Login as User |               |                    |
| teacher          | substitute             |               |                | Staff 🛛 💌      |               |               |                    |
| Login            |                        | ٩             | Password       |                |               | Oate          | S                  |
| Login Name       | Email 😥                |               | Password       | Confirm        | Password      | User          | Creation Date      |
| substitute       | sub@edupoint.com       | 1             |                |                |               | 02/1          | 8/2014 15:04:34    |
| Force Passwo     | ord Change On Next Log | in            |                |                |               | Last          | Login Date         |
| Exempt From      | LDAP                   |               |                |                |               |               |                    |
|                  |                        |               |                |                |               |               | 1                  |
| Address          |                        | <u>ي</u>      | Preferences    |                |               | <u></u>       |                    |
| Address          |                        |               | Default Mode P | aging Size Pa  | ging Row Siz  | ze            |                    |
|                  |                        |               | <u> </u>       |                |               |               |                    |
| City             | State ZIP Code         | + 4           | ick I          | Launch         |               |               |                    |
|                  | ×                      |               | Edit ario      | on (Hours from | Now)          |               |                    |
|                  |                        |               |                |                | (1100)        |               |                    |
|                  |                        |               | POV Home Pag   | е              |               |               |                    |
|                  |                        |               |                |                | Change POV Ho | ome Page      |                    |

Figure 5.7 - User screen

- 3. Select the Exempt From LDAP option.
- 4. In the **Default Mode** field, select **Inquiry**.
- 5. Click Save.

### **Setting User Focus**

1. Select the Focus tab.

| Menu 🔻 🔍 🍳        | Save Und                  | o Add Delete    |                   | Status: R         | <sub>eady</sub>   🕲 🖏 🐝 🥝 |
|-------------------|---------------------------|-----------------|-------------------|-------------------|---------------------------|
| ∀User             |                           |                 |                   |                   | » 💰 🖌                     |
| User Name: teach  | er, substitute            |                 |                   |                   |                           |
| Demographics (    | Organizations User Groups | Navigation Menu | Security Settings | Focus Spell Check | POV                       |
| Last Name         | First Name                | Middle Name     | isabled User Type | Login as User     |                           |
| teacher           | substitute                |                 | 🗖 Staff 💌         |                   |                           |
| Focus Year Selec  | tion Show Inactiv         | e Students      |                   |                   |                           |
| 2013-2014         | Active Only               | *               |                   |                   |                           |
| Ecour Organizati  | on.                       |                 |                   |                   |                           |
| Pocus Organizati  | District                  |                 |                   |                   | <b>v</b>                  |
| Pleuupoint School | District                  |                 |                   |                   |                           |

Figure 5.8 – User screen, Focus tab

2. Set the Focus Year Selection field to the current year.

#### 3. Click Save.

The Substitute Teacher account is complete.

## **ENABLING SUBSTITUTE TEACHER PROCESSING**

- 1. Navigate to Synergy SIS > System > Setup > District Setup.
- 2. Select the **System** tab.

| Menu 🕶 🏹 🛛 Save 🔍 Undo                                                             |                 |               |         |                            |                                                    | Status: Ready 🕺 🖓 🚋                                              |  |  |
|------------------------------------------------------------------------------------|-----------------|---------------|---------|----------------------------|----------------------------------------------------|------------------------------------------------------------------|--|--|
| ♥District Setup                                                                    |                 |               |         |                            |                                                    | » 💰                                                              |  |  |
| District Setup                                                                     |                 |               |         |                            |                                                    |                                                                  |  |  |
| Options System Grade Setup Teac                                                    | herVUE Labels   | Auto-Sequence | Reports | Waivers                    | Mobile Apps                                        |                                                                  |  |  |
| Enrollment Options                                                                 |                 |               |         |                            |                                                    |                                                                  |  |  |
| New Student Add Type Permanent ID Up                                               | pdate Type      |               |         | Enrolin                    | nent Date Valio                                    | lation                                                           |  |  |
| Synergy 👻 Genesis update                                                           | of permanent ID | ~             |         | Must b                     | Must be within school calendar (excluding weekends |                                                                  |  |  |
| <ul> <li>✓ Allow "No Show"</li> <li>□ Disable "No Show" Outstanding Fee</li> </ul> | Error           | June grow     |         | NOTE:<br>proces<br>validat | All enrollment<br>ses that requi                   | and attendance dates are valic<br>re the school calendar. Change |  |  |
| N                                                                                  | . <u>X X</u>    |               |         |                            | 19.<br>                                            |                                                                  |  |  |
| Substitute Teacher Options                                                         |                 |               |         |                            |                                                    | <b></b>                                                          |  |  |
| Allow substitute teacher processing                                                |                 |               |         |                            |                                                    |                                                                  |  |  |
| Generic Substitute Teacher User +<br>teacher, substitute                           |                 |               |         |                            |                                                    |                                                                  |  |  |

Figure 5.9 - District setup screen, System tab

- 3. Select the Allow substitute teacher processing option.
- 4. Click the grey arrow next to the **Generic Substitute Teacher User** label. The Find: RevUser screen displays.
- 5. Find and select the Substitute Teacher user account.
- 6. Click Save.

## **GENERATING INDIVIDUAL SUBSTITUTE PASSWORDS**

- 1. Navigate to Synergy SIS > Staff > Substitute Teacher Assignment.
- 2. Select the **Date** the substitute is needed.
- 3. Select the teachers that require substitutes on the selected date.

#### 4. Click Save.

The system displays a password for each substitute in the **Password** column.

| Menu  Save Undo Print Sub Slips                   | Status: Ready 🗟 🖓 👬                                                                                             |
|---------------------------------------------------|----------------------------------------------------------------------------------------------------|
| Substitute Teacher Assignm                        | nent                                                                                                    |
| School: Hope High School School Year: 2013-2014   | L Contraction of the second second second second second second second second second second second second second |
| Teachers                                          |                                                                                                    |
| 02/20/2014 📴 Go to Date                           |                                                                                                    |
| Current Selected Date: 02/20/2014                 |                                                                                                    |
| Password Settings                                 |                                                                                                    |
| Set the Common Substitute Password to use one     | password for all                                                                                                |
| generated for each teacher, shown in the grid and | d included on the Sub Slip.                                                                                     |
| Common Substitute Password Generate common        | on substitute password for me                                                                                   |
|                                                   |                                                                                                    |
| NOTE: Passwords are not case sensitive and may    | contain spaces                                                                                                  |
| Identify Teachers Requiring Substitutes           | <u> </u>                                                                                                    |
| Line Requires Sub Staff Name                      | Password                                                                                                    |
| 1 Aderson, Gordon                                 | Little Sworn                                                                                                    |
| 2 Z Arthur A., Andrea                             | Blow Just                                                                                                    |
| 3 🛛 Atwood S., Sharon                             | Around Iron                                                                                                    |
| 4 🛛 Audio Visual, Audio Visual                    | Higher Causes                                                                                                   |
| 5 Attend Office. Attend Off                       |                                                                                                    |

Figure 5.10 - Substitute Teacher Assignment screen

## GENERATING A COMMON SUBSTITUTE PASSWORD

- 1. Navigate to Synergy SIS > Staff > Substitute Teacher Assignment.
- 2. Select the **Date** the substitute is needed.
- 3. Select the teachers that require substitutes on the selected date.
- 4. Click Generate common substitute password for me. The system generates a common password to be used by all substitutes on the selected date.

| Menu  Save Undo Print Sub Slins                                                                                                    |                       |  |  |  |  |  |  |  |  |
|----------------------------------------------------------------------------------------------------|-----------------------|--|--|--|--|--|--|--|--|
|                                                                                                    | Status: Ready   🖤 🛰 🏠 |  |  |  |  |  |  |  |  |
| VSubstitute leacher Assignment                                                                                                    |                       |  |  |  |  |  |  |  |  |
| School: Hope High School School Year: 2013-2014                                                                                                    |                       |  |  |  |  |  |  |  |  |
| Teachers                                                                                                    |                       |  |  |  |  |  |  |  |  |
| 02/20/2014 📅 Go to Date                                                                                                    |                       |  |  |  |  |  |  |  |  |
| Current Selected Date: 02/20/2014<br>Using Common Substitue Password: Blast Soul                                                                                                    |                       |  |  |  |  |  |  |  |  |
| Password Settings                                                                                                    |                       |  |  |  |  |  |  |  |  |
| Set the Common Substitute Password to use one password for all<br>substitutes. If the common password is not set, a password will be<br>generated for each teacher, shown in the grid and included on the Sub Slip. |                       |  |  |  |  |  |  |  |  |
| Common Substitute Password Generate common substitute password for me                                                                                                    |                       |  |  |  |  |  |  |  |  |
| Blast Soul                                                                                                    |                       |  |  |  |  |  |  |  |  |
| NOTE: Passwords are not case sensitive and may contain spaces                                                                                                    |                       |  |  |  |  |  |  |  |  |
| Identify Teachers Requiring Substitutes                                                                                                    |                       |  |  |  |  |  |  |  |  |
| Line Requires Sub Staff Name                                                                                                    |                       |  |  |  |  |  |  |  |  |
| 1 Aderson, Gordon                                                                                                    |                       |  |  |  |  |  |  |  |  |
| 2 🛛 Arthur A., Andrea                                                                                                    |                       |  |  |  |  |  |  |  |  |
| 3 Atwood S., Sharon                                                                                                    |                       |  |  |  |  |  |  |  |  |

Figure 5.11 - Substitute Teacher Assignment screen

5. Click Save.

# **PRINTING SUBSTITUTE SLIPS**

- 1. Navigate to Synergy SIS > Staff > Substitute Teacher Assignment.
- 2. Select the **Date** the substitute is needed.

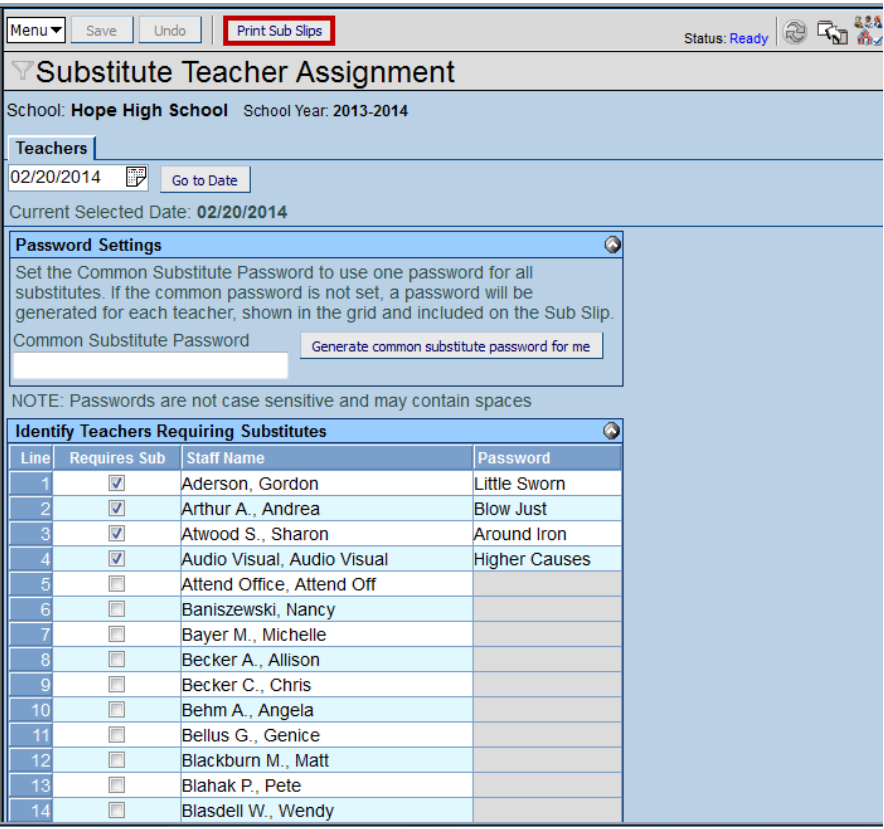

Figure 5.12 - Substitute Teacher Assignment screen

#### 3. Click Print Sub Slips.

The system generates a Substitute Teacher Slip for each substitute for the selected date. The Slip includes the teacher they are substituting for, the classes, and their TeacherVUE password.

|           | Balture Statut |            |           | Substitute | Teacher S   | Slip                       | rear: 2013-2014<br>Report:SUB401 |
|-----------|----------------|------------|-----------|------------|-------------|----------------------------|----------------------------------|
| Slaff Nam |                |            |           | 02/2       | Password    |                            |                                  |
| Aders     | on,Gordon      |            |           |            | Few Right   |                            |                                  |
|           |                |            |           |            | Passwords a | ne notcase sensitive a     | nd may contah spaces             |
| Period    | Start          | End        | Room Name | SectionID  | Course ID   | Course                     | Tot:<br>Student                  |
| 0         | 7:30 A M       | 8:15 A M   |           |            |             |                            |                                  |
| 1         | 8:20 A M       | 9:05 A M   | 128       | 1140       | MA 402      | Algebrall                  | 2                                |
|           |                |            | 101       | AG 29-1-1  | AG29        | Explagne                   |                                  |
|           |                |            | 403       | 1_021_SA99 | SA99        | Student A ki               |                                  |
| 2         | 9:10 A M       | 9:55 A M   | 128       | 1240       | MA 402      | A Kgelo ka Ti              | 3                                |
| 3         | 10:00 A M      | 10:45 A M  | 128       | 1340       | MA51W2      | Ap Calculus BC             |                                  |
|           | 10:50 4 8      | 11:35 0.00 | 403       | 3_021_SA99 | SA99        | Student A ki               | 2                                |
| •         | 10.50 A M      | 11.30 A M  | 120       | 1 001 0000 | MA 402      | Algebra in<br>Chude et Ald | 3                                |
| 5         | 11:10 0.00     | 10:05 0.04 | 403       | 4_021_SA99 | SA99        | Student A ki               | 3                                |
| 6         | 10:20 0.00     | 12.20 PM   | 120       | 1340       | MA 402      | Agebra fi                  | 3                                |
| 6         | 1:20 P.M       | 1:15 P M   |           |            |             |                            |                                  |
| 8         | 2:10 0 M       | 2:55 P M   |           |            |             |                            |                                  |
| 9         | 3:00 P.M       | 3:45 P M   |           |            |             |                            |                                  |
|           |                |            |           |            |             |                            |                                  |
|           |                |            |           |            |             |                            |                                  |
|           |                |            |           |            |             |                            |                                  |
|           |                |            |           |            |             |                            |                                  |
|           |                |            |           |            |             |                            |                                  |
|           |                |            |           |            |             |                            |                                  |
|           |                |            |           |            |             |                            |                                  |
|           |                |            |           |            |             |                            |                                  |

Figure 5.13 - SUB401 Report - Substitute Teacher Slip

# Chapter Six: SPECIAL ED RELATED FEATURES

In this chapter, the following topics are covered:

- Giving Access to the Student IEP
- Enabling Request for Assistance

# **GIVING ACCESS TO THE STUDENT IEP**

If your district uses Edupoint's special education companion product Synergy SE, you can make the finalized IEP available to teachers through TeacherVUE. This is especially useful for teachers who have mainstreamed special education students in their class.

- 1. Navigate to Synergy SIS > System > Setup > District Setup.
- 2. Select the **TeacherVUE** tab.

| Menu 🗸 🎲 Save Undo Status: Ready 🖓 🖓 🏣                                                 |
|----------------------------------------------------------------------------------------|
| VDistrict Setup                                                                        |
| District Setup                                                                         |
| Options System Grade Setup TeacherVUE Labels Auto-Sequence Reports Waivers Mobile Apps |
| The number of days historically, the teacher can take attendance 10                    |
| Use Valid School Days Instead of Calendar Days for TeacherVUE Historical Attendance    |
| ✓ Allow teacher to send communications in TeacherVUE                                   |
| ☑ Enable Special Ed IEP Access in TeacherVUE                                           |
| ✓ Enable Special Ed IEP At A Glance Access in TeacherVUE                               |
| Show Deceased Parents / Guardians in TeacherVUE                                        |
| ✓ Allow teacher to enter notes for students in TeacherVUE                              |
| The number of days into the future, the teacher can take attendance 2                  |
|                                                                                        |

- 3. Check the box Enable Special Ed IEP Access in TeacherVUE.
- 4. Click Save.

# **ENABLING REQUEST FOR ASSISTANCE**

Districts using Synergy SE can give teachers the ability to request assistance for a student from within TeacherVUE. When the request is approved, it is copied to the student's record in Synergy SE.

- 1. Navigate to Synergy SIS > System > Setup > Task Definition.
- 2. Select the **Enable** checkbox for the Request for Assistance module.

| Menu | -   🖾   🔄     | ave Undo | ]                        |                                                |                                                     | Status: Ready 🗟 🖓 🔞                             |
|------|---------------|----------|--------------------------|------------------------------------------------|-----------------------------------------------------|-------------------------------------------------|
| YT   | ask Defi      | nition   |                          |                                                |                                                     |                                                 |
| Task | Process       |          |                          |                                                |                                                     |                                                 |
| Task | Execution Tim | ne       |                          | _                                              |                                                     |                                                 |
| 9:59 | AM            | Run      | Task Process Immediately |                                                |                                                     |                                                 |
|      |               | Optic    | ons                      |                                                |                                                     |                                                 |
|      |               | 🔽 Ge     | enerate Task For Er      | itire Day                                      |                                                     |                                                 |
|      |               | If Ge    | nerate Task For Ent      | ire Day is selected then the task list will be | built for the entire day. This is applicable only i | f the user clicks Run Task Process Immediately. |
| Task | Definition    |          |                          |                                                |                                                     |                                                 |
| Task | Definition    |          |                          |                                                |                                                     | ۵                                               |
| Line | Enabled       |          | Email                    | Description                                    | Module                                              | Task Undate Type                                |
|      | Lindbiod      | On Start | On Complete              |                                                |                                                     |                                                 |
| 11   |               |          |                          | Medication                                     | Health                                              | Automatic                                       |
|      |               |          |                          |                                                |                                                     | , diomane                                       |
|      |               |          |                          | 🕎 🍳 PVUE Updates                               |                                                     |                                                 |
| 12   |               |          |                          |                                                | PVUE Update                                         | Automatic                                       |
|      |               |          |                          | Request for Assistance                         |                                                     |                                                 |
| 13   | <b>v</b>      |          |                          |                                                | Request for Assis                                   | stance Automatic                                |
|      |               |          |                          |                                                |                                                     |                                                 |
| 14   |               |          |                          | V Iransportation - Routing                     | Routing - Transp                                    | ortation Automatic                              |
|      | 2             |          |                          |                                                | routing - manap                                     | Automatic                                       |

Figure 6.2 - Task Definition screen

- 3. Enter a description (if none displays.)
- 4. Click Save.
- 5. Navigate to Synergy SIS > System > User > User or to Synergy SIS > System > User > User Groups, and select the POV tab.
- 6. In the Task Module section, select the **Request for Assistance** checkbox.

| Menu 🗸 🔇 🛞 😹                | Save Undo    | Add Delete      |                  |          | Status: Ready  | 3 F <u>r</u> 🕬 | 0       |
|-----------------------------|--------------|-----------------|------------------|----------|----------------|----------------|---------|
| ∀User                       |              |                 |                  |          |                |                | «       |
| User Name: Abel, Patricia   |              |                 |                  |          |                |                |         |
| Demographics Organizations  | User Groups  | Navigation Menu | Security Setting | s Focus  | Spell Check    | POV            |         |
| Last Name First             | Name         | Middle Name     | isabled User Typ | Login as | User           |                |         |
| Abei Pali                   | icia         |                 | Stati            |          |                |                |         |
| Point of View (POV) Home Pa | age Settings |                 |                  |          |                |                | <u></u> |
| Dashboard Controls Per Row  |              |                 |                  |          |                |                |         |
| Dashboard Controls          |              |                 |                  | [        | Add            | Chooser        |         |
| X Line Orderby ⊜            | Name 👙       | GraphType 🝦     | Widget ID        | ⊖ La     | st Update Date | Time           |         |
| Task Setup                  |              |                 |                  |          |                |                |         |
| Show Task List              |              |                 |                  |          |                |                |         |
| Yes 💌                       |              |                 |                  |          |                |                |         |
| Task Module                 | 7            |                 |                  |          |                |                |         |
| Electronic Student Record   | 4            |                 |                  |          |                |                |         |
| E Family Changes            |              |                 |                  |          |                |                |         |
|                             |              |                 |                  |          |                |                |         |
| Incident Referral           |              |                 |                  |          |                |                |         |
| PVUE Update                 |              |                 |                  |          |                |                |         |
| Request for Assistance      | 1            |                 |                  |          |                |                |         |
| Routing - Transportation    | 1            |                 |                  |          |                |                |         |
| School Workflow             |              |                 |                  |          |                |                |         |
|                             | 1            | Figure 6.3 - U  | ser screen       |          |                |                |         |

7. Click Save.

# Chapter Seven: SECURITY

In this chapter, the following topics are covered:

- Setting Grading & Attendance Security
- Setting Security for Individual Sections
- Setting Security for Additional Staff
- Securing TeacherVUE Screen in PAD Security
- Using Security Definition for TeacherVUE

# SETTING GRADING & ATTENDANCE SECURITY

You can set what type of teacher can enter attendance or update grades within TeacherVUE. The overall security level for attendance and grading is set at the individual school. You will need to repeat this process for every school in your district.

- 1. Navigate to Synergy SIS > System > Setup > School Setup.
- 2. Select the **TeacherVUE** tab.

| Menu▼ 🧊 Save Undo                                    |            |            |                | Status: Ready | @ Rz 🏡  |
|------------------------------------------------------|------------|------------|----------------|---------------|---------|
| √School Setup                                        |            |            |                |               |         |
| School Name: Hope High School School Year. 2013-2014 |            |            |                |               |         |
| Basic Info Options SIS Data Opti                     | ons Labels | TeacherVUE | Mobile Apps    |               |         |
| Global Attendance Security                           |            |            |                |               | ۵       |
| Primary Staff Additional Staff Update  Vpdate V      |            |            |                |               |         |
| Global Grading Security                              |            |            |                |               |         |
| Primary Staff Additional Staff<br>Update VDpdate V   |            |            |                |               |         |
| Lunch Counts                                         |            |            |                |               | <u></u> |
| Lunch Count Options                                  |            |            |                |               |         |
| Lunch Description 1                                  |            | Lunch      | Description 6  |               |         |
| Lunch Description 2                                  |            | Lunch      | Description 7  |               |         |
| Lunch Description 3                                  |            | Lunch      | Description 8  |               |         |
| Lunch Description 4                                  |            | Lunch      | Description 9  |               |         |
| Lunch Description 5                                  |            | Lunch      | Description 10 |               |         |

Figure 7.1 – School Setup Screen

- 3. In the **Primary Staff** field for Global Attendance Security, select the security level.
  - None no access to student attendance within TeacherVUE.
  - View Only only view the attendance records within TeacherVUE.
  - Update ability to view and record attendance within TeacherVUE.
- 4. In the Additional Staff field for Global Attendance Security, select the security level.
- 5. In the **Primary Staff** field for Global Grading Security, select the security level.
  - None no access to student grading within TeacherVUE.
  - View Only only view the grading records within TeacherVUE.
  - Update ability to view and record student grades within TeacherVUE.
- 6. In the Additional Staff field for Global Grading Security, select the security level.
- 7. Click Save.

# SETTING SECURITY FOR INDIVIDUAL SECTIONS

While the security for the Attendances screens in TeacherVUE can be set on a global level across the school, you can also set teachers access to attendance information for an individual section.

1. Navigate to **Synergy SIS > Schedule > Section**.

| Menu V 🔇 🔇 💓 🥰 Find Undo Add Delete                                                                            | :                   | Status: Ready 🖓 🖓 📬       |
|----------------------------------------------------------------------------------------------------|---------------------|---------------------------|
| <b>∀</b> Section                                                                                               |                     |                           |
| Section ID: Course Title: School Year:                                                                         |                     |                           |
| Current Students Student Enrollment History Meeting Days Additional Staff Staff History                        |                     |                           |
| Section ID Course ID Course Title Staff Name                                                                   | Room Name 🔶         | Track                     |
|                                                                                                    |                     | ×                         |
|                                                                                                    |                     |                           |
| Section Info                                                                                                   | Student Seat Totals | ٥                         |
| Begin Period End Period Term Code                                                                              | Male Female         | Totals Max                |
|                                                                                                    |                     |                           |
|                                                                                                    |                     |                           |
| Bartis and a second second second second second second second second second second second second second second |                     |                           |
|                                                                                                    |                     |                           |
| Restrictions                                                                                                   | Staff 💦 💦 Te        | acherVUE Security 🛛 📀     |
| Grade Range Low Grade Range High Gender Restriction Credit House                                               | Contributions Pri   | mary Staff Attendance     |
|                                                                                                    | Responsibility      | <b>*</b>                  |
| Team                                                                                                    | Ad                  | ditional Staff Attendance |
|                                                                                                    | Amount              | ×                         |
| Term Exclusion No Term Override Exclude From Mass Scheduling                                                   | <u> </u>            |                           |
| ✓                                                                                                    |                     |                           |

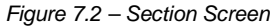

- 2. In the Primary Staff Attendance field, select the security level.
  - None no access to student attendance within TeacherVUE.
  - View Only only view the attendance records within TeacherVUE.
  - **Update** ability to view and record attendance within TeacherVUE.
- 3. In the **Additional Staff Attendance** field, select the security level. (This applies to all additional staff members for this section.)
- 4. Click Save.
- 5. Select the Additional Staff tab.

| Menu V ( ) ( ) ( ) ( ) ( ) ( ) ( ) ( ) ( ) (                                                                                            |                            |                  |                                                | R 20                 |  |
|----------------------------------------------------------------------------------------------------|----------------------------|------------------|------------------------------------------------|----------------------|--|
| √Section                                                                                                    |                            |                  |                                                | («                   |  |
| Section ID: Course Title: School Year.                                                                                                  |                            |                  |                                                |                      |  |
| Current Students Student Enrollment History Meeting Days Additional Staff Staff History                                                 |                            |                  |                                                |                      |  |
| Section ID Course ID (Course Title                                                                                                    | Staff Name 🖕               | Room Name 🔶      | Track                                          | ~                    |  |
| Teaching Options                                                                                                    | TeacherVUE Security        |                  |                                                |                      |  |
| Primary EL Language Team Teaching                                                                                                    | Primary Staff Grades Addit |                  |                                                |                      |  |
| Additional Staff Show Detail Chooser                                                                                                    |                            |                  |                                                |                      |  |
| X         Line         Staff         Staff         Class         ⊖         Badge         ⊖         Start         ⊖         EL         ⊖ | Defined Contributi         | ions Teact       | nerVUE Security                                | Exclude<br>From 👝    |  |
| Name Type Role Num Date Date Language                                                                                                   | Type Responsibility 🖨      | Amount 🖨 Attenda | nce $\Leftrightarrow$ Grades $\Leftrightarrow$ | State ▼<br>Reporting |  |

Figure 7.3 – Additional Staff Tab, Section Screen

- 6. In the **Primary Staff Grades** field, select the security level.
  - **None** no access to student grading within TeacherVUE.
  - View Only only view the grading records within TeacherVUE.
  - Update ability to view and record student grades within TeacherVUE.
- 7. In the **Additional Staff Grades** field, select the security level. (This applies to all additional staff members for this section.)
- 8. Click Save.

# SETTING SECURITY FOR ADDITIONAL STAFF

In addition to restricting who can access attendance and grading information within TeacherVUE on a global level and by section, you can also restrict individual additional staff members' access. This is useful when you have more than one additional staff member assigned to a section and you want to give them different access levels to TeacherVUE. Remember, this setting only applies to the additional staff members for this specific section. This is not a permanent restriction and does not follow staff members to other sections.

- 1. Navigate to Synergy SIS > Schedule > Section.
- 2. Select the Additional Staff tab.

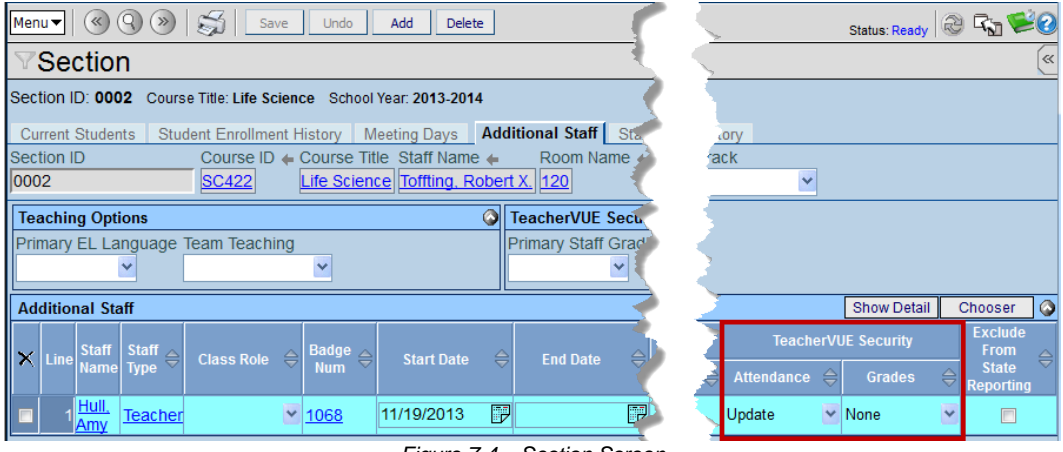

- Figure 7.4 Section Screen
- 3. In the **Additional Staff** grid, select the security level for the additional staff member in the **Attendance** column.
  - None no access to student attendance within TeacherVUE.
  - View Only only view the attendance records within TeacherVUE.
  - **Update** ability to view and record attendance within TeacherVUE.
- 4. Select the security level for the additional staff member in the Grades column.
- 5. Click Save.

# SECURING TEACHERVUE SCREEN IN PAD SECURITY

You can secure the following TeacherVUE screens using PAD Security:

- Daily Attendance
- Discipline
- Discipline Incident
- Health
- Incident Referral
- Period Attendance
- Request for Assistance
- Student
- Student ALC
- Student Course History

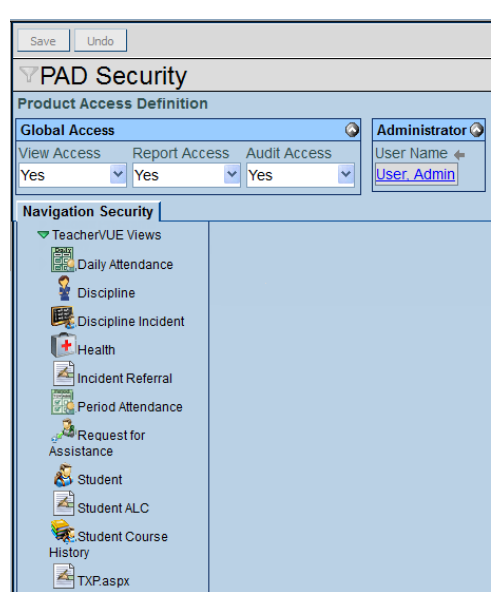

Figure 7.5 – PAD Security

The **TXP.aspx** controls the entire TeacherVUE application.

Please see the Security Administrator Guide for instructions on securing individual screens using PAD Security.

# USING SECURITY DEFINITION FOR TEACHERVUE

You can define the type of security and access users and user groups have to individual grids, fields, and sections within the TeacherVUE screens using Security Definition. Please see the Security Administrator Guide for instructions on securing individual features and fields using Security Definition.

The following is a list of the items that you can secure in TeacherVUE using Security Definition.

| Feature         | Tab                            | Screen           | Location within Security Definition   |
|-----------------|--------------------------------|------------------|---------------------------------------|
| Days of         | Days of                        | Period           | K12.TXPInfo.DaysOfActivityGrid        |
| Activities grid | Activities                     | Attendance/Daily |                                       |
|                 | <b>T</b> ( <b>1</b> ( <b>1</b> | Attendance       |                                       |
| Attendance      | I otals tab                    | Period           | K12. I XPInto. Attendance Reason Grid |
| Reason Totals   |                                | Attendance/Daily |                                       |
| Attendence      | Totala tab                     | Allendance       | K12 TX Plate Attendence Type Crid     |
| Reason Type     |                                | Attendance/Daily | K12.1XFIIIO.AllendanceTypeGhd         |
| Totals section  |                                | Attendance       |                                       |
|                 | Teacher\/LIF                   | District Setup   | K12 TXPInfo Setup TXPreferences       |
|                 |                                | (within Synergy  |                                       |
|                 |                                | SIS)             |                                       |
|                 |                                | Daily Attendance | K12.TXPInfo.AttendanceDailyUI         |
|                 |                                | Period           | K12.TXPInfo.AttendancePeriodUI        |
|                 |                                | Attendance       |                                       |
|                 |                                |                  |                                       |
|                 |                                | Discipline       | K12.TXPInfo.DisciplineIncidentUI      |
|                 |                                | Incident         |                                       |
|                 |                                |                  |                                       |
|                 |                                | Heath            | K12.TXPInfo.HealthUI                  |
|                 |                                |                  |                                       |
|                 |                                | Deguaat far      | K42 TVDInfo CrossialEdDoformal        |
|                 |                                | Accietance       | K12.1XPINIO.SpecialEdReferral         |
|                 |                                | Assistance       |                                       |
|                 |                                |                  | K12 TXPInfo SpecialEdReferralI II     |
|                 |                                |                  |                                       |
|                 |                                |                  |                                       |
|                 |                                |                  | K12.TXPInfo.StudentGroupsUI           |
|                 |                                |                  |                                       |
|                 |                                |                  |                                       |
|                 |                                |                  | K12.TXPInfo.TXClass                   |
|                 |                                | Seating Chart    | K12.TXPInfo.TXClassSeatingChart       |
|                 |                                |                  |                                       |
|                 |                                |                  | K12 TXPInfo TXClassSection            |
|                 |                                |                  |                                       |

|  |         | K12.TXPInfo.TXPGBWebServices |
|--|---------|------------------------------|
|  | Student | K12.TXPInfo.TXPStudentUI     |
|  |         | K12.TXPInfo.TXPWebServices   |

# INDEX

Absence Reasons selecting, 29 Account setting up for reporting, 12, 49 Additional Staff setting security for, 65 Attendance configuring, 26 configuring future days, 27 configuring historical days, 26 setting absence reasons, 29 setting user security level for, 63 using valid school days, 28 Discipline designating staff to receive referrals, 45 enabling incident referrals, 43 enabling staff entry of incident referrals, 44 including district codes, 42 reporting incidents, 42 Emails enabling from teachers to parents/students, 40 Free Form Comments enabling, 32 Future Days configuring, 27 Grades allowing modification, 31 Grading allowing modification, 31 configuring global security, 33 enabiling free form comments, 32 setting user security level for, 63 Historical Days configuring, 26 Implementation before starting, 10 considerations. 8 Lunch Counts enabling, 36 Mobile App enabling access to, 23 Navigation Menu, 18 Notes allowing, 41 Overview, 8 PAD Security using in TVUE, 66 Parent Conference documenting, 46 Parent Information

showing all, 38 **Process Server** designating, 25 Records creating for staff and users, 12, 49 Report setting up TVUE account, 12, 49 Reports adding to TVUE menu, 20 setting defaults, 17 using default settings, 18 Request for Assistance enabling, 60 School Attendance Code, 30 School Days using only valid, 28 Screens adding to TVUE, 19 Security, 22 additional staff, 65 configuring global grading, 33 definition. 67 grading and attendance, 63 PAD, 66 sections, 64 Security Definition using in TVUE, 67 Staff, 12, 13, 14, 49, 50, 51 creating records, 12, 49 Student IEP giving access to, 59 TeacherVUE setting security defintion for, 67 **TeacherVUE Screen** setting PAD security for, 66 Test adding parts, 35 adding parts to a group, 35 creating analysis group, 34 enabling group analysis, 34 Universal Breakfast configuring, 37 User creating records, 12, 49 setting access, 15, 51 setting focus, 16, 52 User Group adding TVUE access, 18 setting as TVUE Admins, 22 setting login preferences, 21